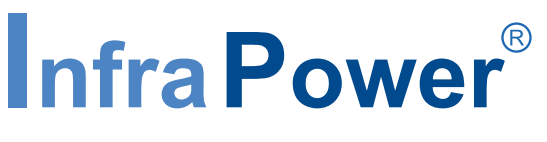

Inspired by Your Data Center

# **User Manual**

ATS-03-S WEBUI

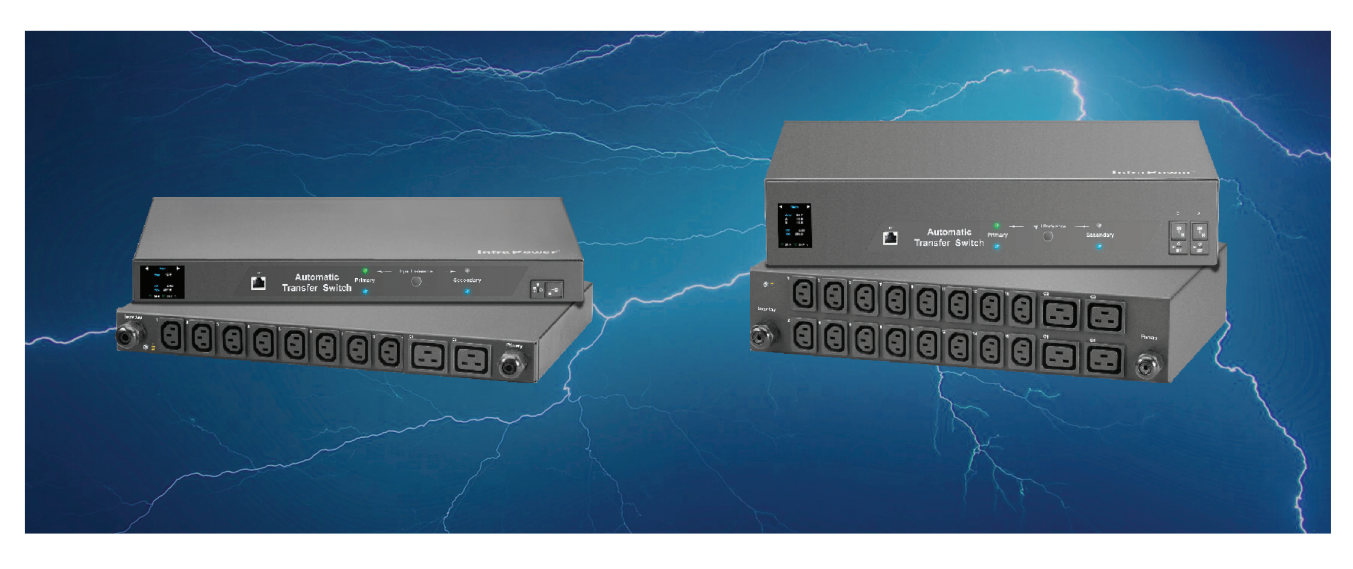

Designed and manufactured by Austin Hughes

#### Legal Information

First English printing, August 2023

Information in this document has been carefully checked for accuracy; however, no guarantee is given to the correctness of the contents. The information in this document is subject to change without notice. We are not liable for any injury or loss that results from the use of this equipment.

#### Safety Instructions

# Please read all of these instructions carefully before you use the device. Save this manual for future reference.

- Unplug equipment before cleaning. Don't use liquid or spray detergent; use a moist cloth.
- Keep equipment away from excessive humidity and heat. Preferably, keep it in an air-conditioned environment with temperatures not exceeding 40° Celsius (104° Fahrenheit).
- When installing, place the equipment on a sturdy, level surface to prevent it from accidentally falling and causing damage to other equipment or injury to persons nearby.
- When the equipment is in an open position, do not cover, block or in any way obstruct the gap between it and the power supply. Proper air convection is necessary to keep it from overheating.
- Arrange the equipment's power cord in such a way that others won't trip or fall over it.
- If you are using a power cord that didn't ship with the equipment, ensure that it is rated for the voltage and current labelled on the equipment's electrical ratings label. The voltage rating on the cord should be higher than the one listed on the equipment's ratings label.
- Observe all precautions and warnings attached to the equipment.
- If you don't intend on using the equipment for a long time, disconnect it from the power outlet to prevent being dam aged by transient over-voltage.
- Keep all liquids away from the equipment to minimize the risk of accidental spillage. Liquid spilled on to the power supply or on other hardware may cause damage, fire or electrical shock.
- Only qualified service personnel should open the chassis. Opening it yourself could damage the equipment and invalidate its warranty.
- If any part of the equipment becomes damaged or stops functioning, have it checked by qualified service personnel.

#### What the warranty does not cover

- Any product, on which the serial number has been defaced, modified or removed.
- Damage, deterioration or malfunction resulting from:
  - Accident, misuse, neglect, fire, water, lightning, or other acts of nature, unauthorized product modification, or failure to follow instructions supplied with the product.
  - $\hfill\square$  Repair or attempted repair by anyone not authorized by us.
  - $\hfill\square$  Any damage of the product due to shipment.
  - $\hfill\square$  Removal or installation of the product.
  - $\hfill\square$  Causes external to the product, such as electric power fluctuation or failure.
  - Use of supplies or parts not meeting our specifications.
  - □ Normal wear and tear.
  - □ Any other causes which does not relate to a product defect.
- Removal, installation, and set-up service charges.

#### **Regulatory Notices Federal Communications Commission (FCC)**

This equipment has been tested and found to comply with the limits for a Class A digital device, pursuant to Part 15 of the FCC rules. These limits are designed to provide reasonable protection against harmful interference in business, industrial and commercial environments.

Any changes or modifications made to this equipment may void the user's authority to operate this equipment. This equipment generates, uses, and can radiate radio frequency energy and, if not installed and used in accordance with the instructions, may cause harmful interference to radio communications.

However, there is no guarantee that interference will not occur in a particular installation. If this equipment does cause harmful interference to radio or television reception, which can be determined by turning the equipment off and on, the user is encouraged to try to correct the interference by one or more of the following measures:

- Re-position or relocate the receiving antenna.
- Increase the separation between the equipment and receiver.
- Connect the equipment into an outlet on a circuit different from that to which the receiver is connected.

## Contents

| < 1.1 >  | ATS Key Features                      | P.1  |
|----------|---------------------------------------|------|
| < 1.2 >  | How to switch power input             | P.2  |
| < 1.3 >  | Meter Reading & Setting               | P.3  |
| < 1.4 >  | Hardware Specification                | P.5  |
| < 1.5 >  | ATS GUI ATS-03-S Key Features         | P.8  |
| < 1.6 >  | IP Configuration                      | P.9  |
| < 1.7 >  | ATS-03-S GUI                          | P.10 |
| < 1.8 >  | System                                | P.13 |
| < 1.9 >  | Network                               | P.14 |
| < 1.10 > | DHCP Setting                          | P.15 |
| < 1.11 > | Login                                 | P.17 |
| < 1.12 > | SNMP Setup                            | P.21 |
| < 1.13 > | Notification                          | P.25 |
| < 1.14 > | Syslog                                | P.26 |
| < 1.15 > | ATS Firmware Upgrade                  | P.27 |
| < 1.16 > | Bulk Firmware Upgrade                 | P.29 |
| < 1.17 > | 802.1X authentication                 | P.41 |
| < 1.18 > | Command Line Interface ( CLI ) Access | P.44 |

## < 1.1 > ATS Key Features

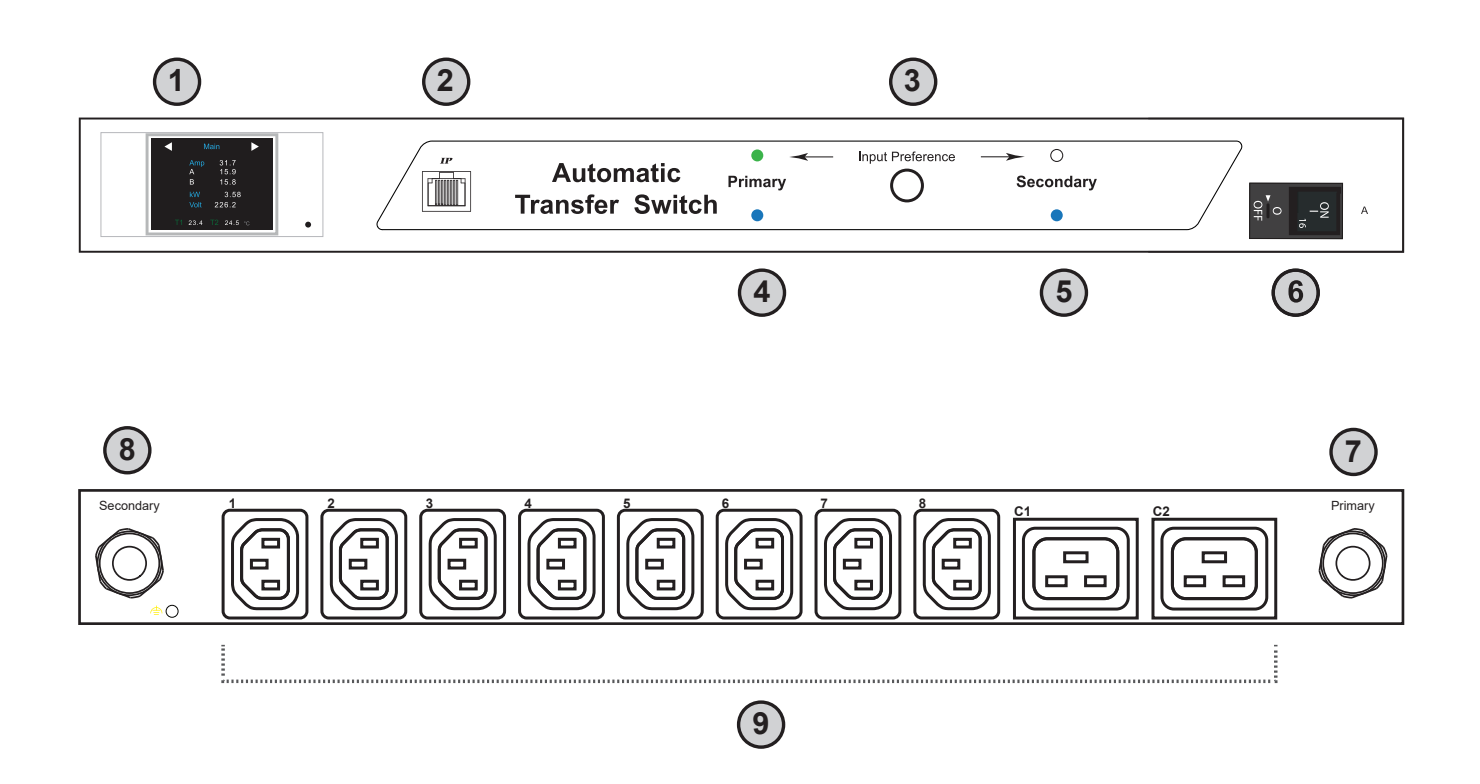

1 2.0" color LCD (feature w/ Touchscreen)

2 IP Port

- 3 Input Preference Switch
- 4 Power LED primary input
- 5 Power LED secondary input

#### 6 Circuit Breaker

- Primary Input attached with 3M cord & inlet plug
- 8 Secondard Input attached with 3M cord & inlet plug
- 9 Outlets

## < 1.2 > How to switch power input

- 1. By Manual
- Press the local input switch button on the front panel
- Set the input preference via WEBUI / SNMP remotely
- 2. By Auto
- Switch automatically when the preferred input source is powered off

Once ATS current loading is over the rated input current, input switching is not allowed either by local or remote. However, automatic switching is NOT affected.

## < 1.3 > Meter Reading & Setting

#### Reading

- Amp, Voltage & Power Factor
- kWh Energy Consumption
- Active & Apparent Power
- Temp. & Humidity

#### **Single Circuit**

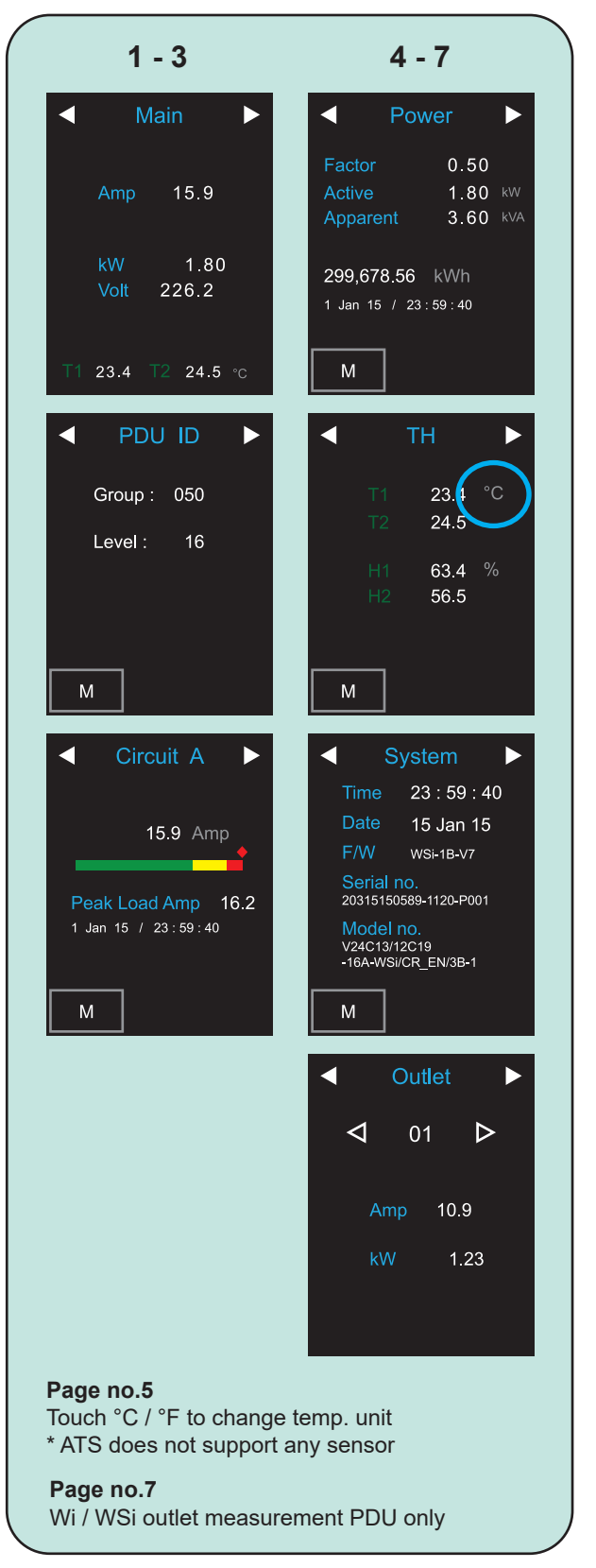

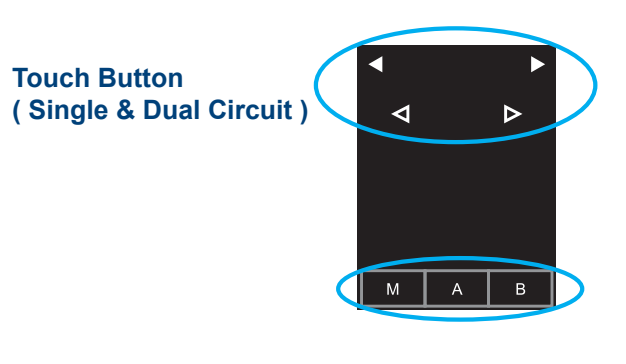

#### **Dual Circuit**

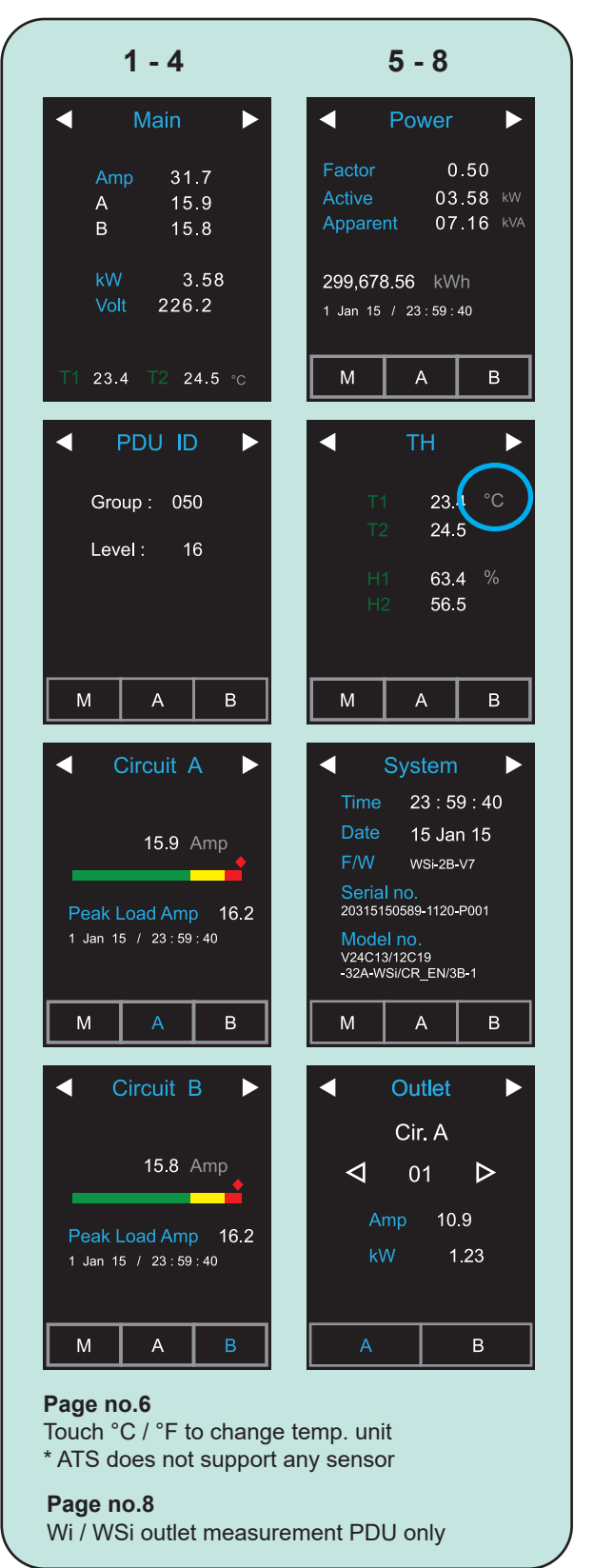

## < 1.3 > Meter Reading & Setting

## Setting

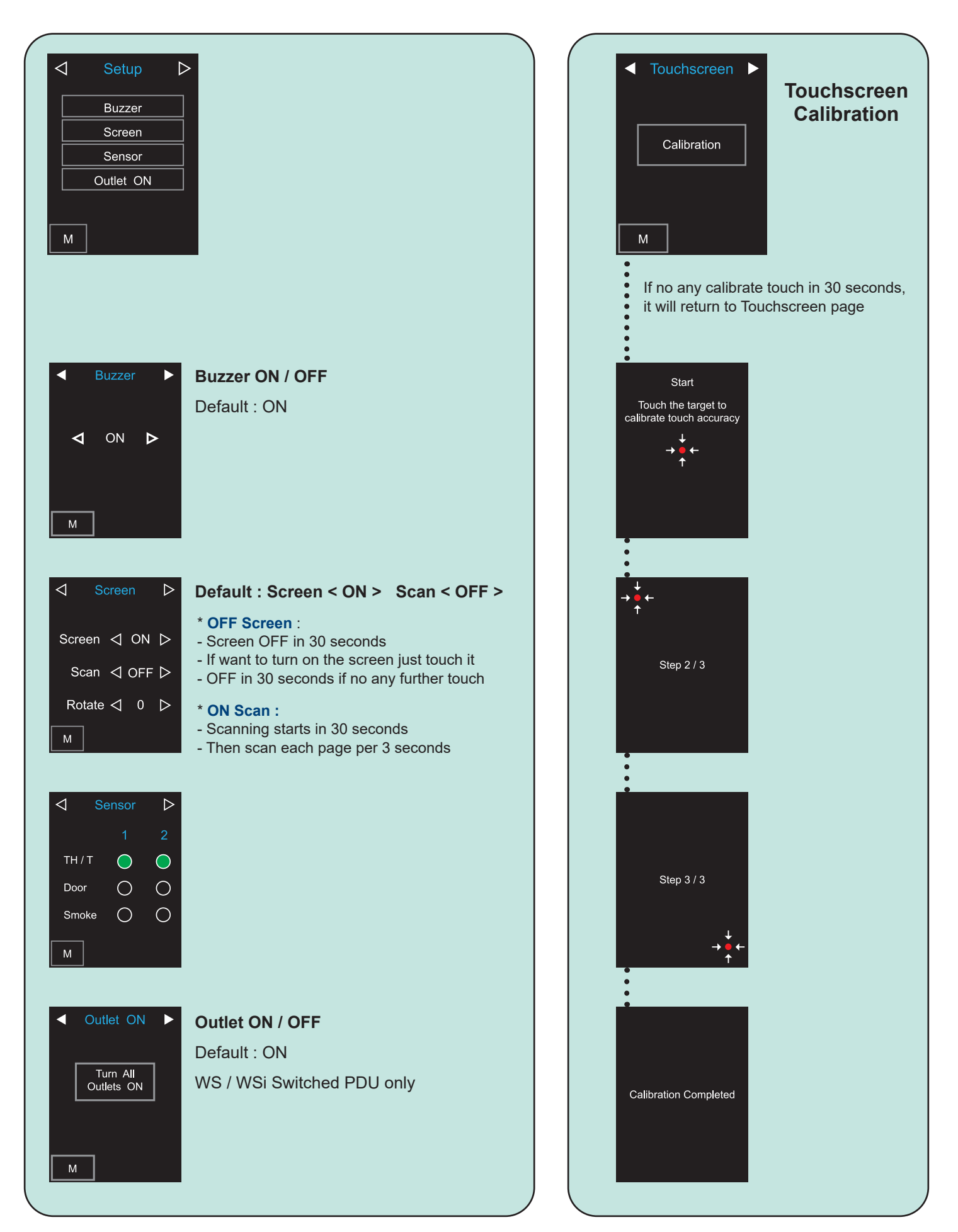

## < 1.4 > Hardware Specification

#### 230V

| Flectrical    | Nominal input voltage     | 200 ~ 230V                                                                                                    |  |  |  |  |  |
|---------------|---------------------------|----------------------------------------------------------------------------------------------------|--|--|--|--|--|
|               | Acceptable input voltage  | ±10% nominal                                                                                                    |  |  |  |  |  |
|               | Input frequency           | 50 / 60Hz                                                                                                    |  |  |  |  |  |
|               | Inlet plug & cord         | 2 x C14 / C20 / EN 60309 / BS1363 / CEE7 plug w/ 3M cord                                                                                                    |  |  |  |  |  |
|               | Outlet connectors         | C13 / C13+C19 / C19 / IEC309 / UK / Schuko / FR                                                                                                    |  |  |  |  |  |
|               | Local meter               | 2.0" color LCD (feature w/ Touchscreen)                                                                                                    |  |  |  |  |  |
|               | Overload protection       | 1 x 10-amp circuit breaker for C14 inlet<br>1 x 13-amp circuit breaker for BS1363 inlet<br>1 x 16-amp circuit breaker for C20 / EN16 60309 / CEE7 inlet<br>1 x 20-amp circuit breaker for Open-end<br>2 x 16-amp circuit breaker for EN32 60309 inlet |  |  |  |  |  |
|               | Transfer time             | 10 - 16ms typical                                                                                                    |  |  |  |  |  |
|               | Electrical endurance      | 1 x 10⁵ operations                                                                                                    |  |  |  |  |  |
|               | Power consumption         | Approx. 8VA                                                                                                    |  |  |  |  |  |
| Dhusiaal      | Product dimensions(1U)    | 442 x 270 x 43.5 mm (W x D x H)                                                                                                    |  |  |  |  |  |
| Physical      | Packing dimensions(1U)    | 540 x 540 x 150 mm (W x D x H)                                                                                                    |  |  |  |  |  |
|               | Net weight                | 4.7 kg / 10.3 lb                                                                                                    |  |  |  |  |  |
|               | Gross weight              | 5.2 kg / 11.4 lb                                                                                                    |  |  |  |  |  |
|               | Product dimensions ( 2U ) | 442 x 270 x 87.5 mm (W x D x H)                                                                                                    |  |  |  |  |  |
|               | Packing dimensions(2U)    | 540 x 540 x 150 mm (W x D x H)                                                                                                    |  |  |  |  |  |
|               | Net weight                | 6.6 kg / 14.5 lb                                                                                                    |  |  |  |  |  |
|               | Gross weight              | 7.1 kg / 15.6 lb                                                                                                    |  |  |  |  |  |
|               | Chassis color / materials | Dark / Steel                                                                                                    |  |  |  |  |  |
| _             | Operating temperature     | -5 to 60°C degree (23 to 140°F)                                                                                                    |  |  |  |  |  |
| Environmental | Storage temperature       | -25 to 65°C degree ( 13 to 149°F )                                                                                                    |  |  |  |  |  |
|               | Operating humidity        | 0~95%. non-condensina                                                                                                    |  |  |  |  |  |
|               | Storage humidity          | 0~95%, non-condensing                                                                                                    |  |  |  |  |  |
|               | EMC                       | FCC & CE                                                                                                    |  |  |  |  |  |
| Compliance    | Safety                    |                                                                                                    |  |  |  |  |  |
|               | Environment               | RoHS3 & REACH compliant                                                                                                    |  |  |  |  |  |

## < 1.4 > Hardware Specification

#### 208V

| Flectrical    | Nominal input voltage     | 208V                                                                                       |  |  |  |  |  |  |
|---------------|---------------------------|--------------------------------------------------------------------------------------------|--|--|--|--|--|--|
|               | Acceptable input voltage  | ±10% nominal                                                                               |  |  |  |  |  |  |
|               | Input frequency           | 50 / 60Hz                                                                                  |  |  |  |  |  |  |
|               | Inlet plug & cord         | 2 x L620 / L630 plug w/ 3M cord                                                            |  |  |  |  |  |  |
|               | Outlet connectors         | C13 / C13+C19 / C19 / IEC309                                                               |  |  |  |  |  |  |
|               | Local meter               | 2.0" color LCD ( feature w/ Touchscreen )                                                  |  |  |  |  |  |  |
|               | Overload protection       | 1 x 20-amp circuit breaker for L6-20P inlet<br>1 x 30-amp circuit breaker for L6-30P inlet |  |  |  |  |  |  |
|               | Transfer time             | 10 - 16ms typical                                                                          |  |  |  |  |  |  |
|               | Electrical endurance      | 1 x 10⁵ operations                                                                         |  |  |  |  |  |  |
|               | Power consumption         | Approx. 8VA                                                                                |  |  |  |  |  |  |
|               | Product dimensions(1U)    | 4.7 kg / 10.3 lb                                                                           |  |  |  |  |  |  |
| Physical      | Packing dimensions ( 1U ) | 5.2 kg / 11.4 lb                                                                           |  |  |  |  |  |  |
|               | Net weight                | 442 x 270 x 87.5 mm (W x D x H)                                                            |  |  |  |  |  |  |
|               | Gross weight              | 540 x 540 x 150 mm (W x D x H)                                                             |  |  |  |  |  |  |
|               | Product dimensions ( 2U ) | 6.6 kg / 14.5 lb                                                                           |  |  |  |  |  |  |
|               | Packing dimensions(2U)    | 7.1 kg / 15.6 lb                                                                           |  |  |  |  |  |  |
|               | Net weight                | 5.5 kg / 12.1 lb                                                                           |  |  |  |  |  |  |
|               | Gross weight              | 6.8 kg / 15 lb                                                                             |  |  |  |  |  |  |
|               | Chassis color / materials | Dark / Steel                                                                               |  |  |  |  |  |  |
| Environmontol | Operating temperature     | -5 to 60°C degree (23 to 140°F)                                                            |  |  |  |  |  |  |
| Environmentai | Storage temperature       | -25 to 65°C degree(13 to 149°F)                                                            |  |  |  |  |  |  |
|               | Operating humidity        | 0~95%, non-condensing                                                                      |  |  |  |  |  |  |
|               | Storage humidity          | 0~95%, non-condensing                                                                      |  |  |  |  |  |  |
|               | EMC                       |                                                                                            |  |  |  |  |  |  |
| Compliance    |                           |                                                                                            |  |  |  |  |  |  |
|               | Salety<br>Environment     |                                                                                            |  |  |  |  |  |  |
|               | Environment               | RoHS3 & REACH compliant                                                                    |  |  |  |  |  |  |

## < 1.4 > Hardware Specification

#### 110V

| Floctrical    | Nominal input voltage     | 110V                                                                                                    |  |  |  |  |  |
|---------------|---------------------------|----------------------------------------------------------------------------------------------------|--|--|--|--|--|
|               | Acceptable input voltage  | ±10% nominal                                                                                                    |  |  |  |  |  |
|               | Input frequency           | 50 / 60Hz                                                                                                    |  |  |  |  |  |
|               | Inlet plug & cord         | 2 x 515 / L520 / L530 plug w/ 3M cord                                                                                                    |  |  |  |  |  |
|               | Outlet connectors         | NEMA 5-20R                                                                                                    |  |  |  |  |  |
|               | Local meter               | 2.0" color LCD (feature w/ Touchscreen)                                                                                                    |  |  |  |  |  |
|               | Overload protection       | 1 x 15-amp circuit breaker for NEMA 5-15P inlet<br>1 x 20-amp circuit breaker for NEMA L5-20P inlet<br>1 x 30-amp circuit breaker for NEMA L5-30P inlet |  |  |  |  |  |
|               | Transfer time             | 10 - 16ms typical                                                                                                    |  |  |  |  |  |
|               | Electrical endurance      | 1 x 10⁵ operations                                                                                                    |  |  |  |  |  |
|               | Power consumption         | Approx. 8VA                                                                                                    |  |  |  |  |  |
| Dhusiaal      | Product dimensions(1U)    | 442 x 270 x 43.5 mm (W x D x H)                                                                                                    |  |  |  |  |  |
| Physical      | Packing dimensions(1U)    | 540 x 540 x 150 mm (W x D x H)                                                                                                    |  |  |  |  |  |
|               | Net weight                | 4.7 kg / 10.3 lb                                                                                                    |  |  |  |  |  |
|               | Gross weight              | 5.2 kg / 11.4 lb                                                                                                    |  |  |  |  |  |
|               | Product dimensions(2U)    | 442 x 270 x 87.5 mm (W x D x H)                                                                                                    |  |  |  |  |  |
|               | Packing dimensions(2U)    | 540 x 540 x 150 mm (W x D x H)                                                                                                    |  |  |  |  |  |
|               | Net weight                | 6.6 kg / 14.5 lb                                                                                                    |  |  |  |  |  |
|               | Gross weight              | 7.1 kg / 15.6 lb                                                                                                    |  |  |  |  |  |
|               | Chassis color / materials | Dark / Steel                                                                                                    |  |  |  |  |  |
| Environmentel | Operating temperature     | -5 to 60°C degree (23 to 140°F)                                                                                                    |  |  |  |  |  |
| Environmentai | Storage temperature       | -25 to 65°C degree ( 13 to 149°F )                                                                                                    |  |  |  |  |  |
|               | Operating humidity        | 0~95%, non-condensing                                                                                                    |  |  |  |  |  |
|               | Storage humidity          | 0~95%, non-condensing                                                                                                    |  |  |  |  |  |
| <b>A</b>      | EMC                       | FCC & CE                                                                                                    |  |  |  |  |  |
| Compliance    | Safety                    | CUL, LVD                                                                                                    |  |  |  |  |  |
|               | Environment               | RoHS3 & REACH compliant                                                                                                    |  |  |  |  |  |

## < 1.5 > ATS GUI ATS-03-S Key Features

InfraPower Manager ATS-03-S is a FREE built-in GUI of each intelligent ATS which allows remotely monitoring over IP.

#### InfraPower ATS-03-S

|          | Features                                 |   |  |  |  |  |
|----------|------------------------------------------|---|--|--|--|--|
|          | IP Dongle Group                          | 1 |  |  |  |  |
| Capacity | ATS Number                               | 1 |  |  |  |  |
|          | Concurrent User                          | 1 |  |  |  |  |
|          | Input Source Selection                   | ~ |  |  |  |  |
| Features | Input Source Status Monitoring           | ~ |  |  |  |  |
|          | Individual Outlet Switch ON/OFF          | ~ |  |  |  |  |
|          | Outlet Level kWh & Amp Measurement       | ~ |  |  |  |  |
|          | Energy Consumption ( kWh ) Monitoring    | ~ |  |  |  |  |
|          | Apparent Power ( kVA ) Monitoring        |   |  |  |  |  |
|          | Active Power ( kW ) Monitoring           | ~ |  |  |  |  |
|          | Power Factor Measurement                 | ~ |  |  |  |  |
|          | Voltage (Volt) Monitoring                | ~ |  |  |  |  |
|          | Circuit Amp. Monitoring                  | ~ |  |  |  |  |
|          | Circuit Breaker Monitoring               | ~ |  |  |  |  |
|          | Amp. Alarm / R. Alert / L. Alert Setting | ~ |  |  |  |  |

### < 1.6 > IP Configuration

- The following steps show the static IP setting only. For DHCP setting, please refer to < 1.10 > DHCP Setting
- **Step 1**. Prepare a notebook computer to download the IP setup utilities from the link : http://www.austin-hughes.com/support/utilities/infrapower/IPdongleSetup.msi
- **Step 2**. Double Click the IPDongleSetup.msi | and follow the instruction to complete the installation
- **Step 3**. Connect the ATS with the notebook computer using a piece of Cat. 5 / 6 cable to configure the IP setting by IP setup utilities as below. Please take the procedure for all ATS **ONE BY ONE**

| CAT. 5 / 6 cable                                                                                                    | Automatic Auron Contractor Automatic Auron Contractor Automatic Automatic Auron Contractor Automatic Auron Contractor Automatic Automatic |
|----------------------------------------------------------------------------------------------------|----------------------------------------------------------------------------------------------------|
| To notebook computer<br>LAN port                                                                                                    | To IP port                                                                                                    |
| Reconnect the ATS with the network de<br>( router or hub ), after finish IP configura<br>P IP setup utilities for IP Dongle (Ver. Q322V1)                                                                                                    | vice<br>ation.<br>1. If the ATS ( IPD-03-S built-in ) is in factory default                                                                                                    |
| IP Dongle         Device MAC address         Scan         Device location         default_ats_loc         Password         New password         IP address         192:168.0.1         Subnet mask         255:255:255.0         Gateway         192:168.0.254         Save | <ul> <li>1. If the ATS (1F D-05-3 building) is infactory default setting or the password is "00000000", you MUST change the password for security purpose</li> <li>2. The password MUST contain at least three of the following four character groups : <ul> <li>English uppercase characters ( A through Z )</li> <li>English lowercase characters ( a through Z )</li> <li>Numerals ( 0 through 9 )</li> <li>Non-alphabetic characters <ul> <li>(`, \$, ", \ are NOT supported )</li> </ul> </li> <li>3. Device name NOT EQUAL to the Login name of ATS WEBUI (ATS-03-S ). To change Login name, please refer to 1.11 &lt; Login &gt; for details.</li> </ul> </li> </ul>                                                                                                    |

- Step 4. Click " Scan " to search the connected ATS
- Step 5. Enter device name in " Device name " ( min. 4 char. / max. 16 char. ). Default is " default\_ats\_name "
- Step 6. Enter device location in " Device location " (min. 4 char. / max. 16 char. ). Default is " default\_ats\_loc "
- Step 7. Enter password in " Password " for authentication ( min. 8 char. / max. 16 char. ) Default is " 00000000 "
- Step 8. Enter new password in "New password " (min. 8 char. / max. 16 char. )
- Step 9. Re-enter new password in " Confirm new password "

192.168.0.254

Step 10. Change the desired " IP address " / " Subnet mask " / " Gateway ", then Click " Save " to confirm the changes
The default IP setting is as below:
IP address : 192.168.0.1
Subnet mask : 255.255.255.0

UM-IP-ATS-03-S-Q323V1

Gateway :

#### < 1.7 > ATS-03-S GUI

Each ATS provides a FREE built-in GUI, ATS-03-S, which allows user, via a web browser, to monitor the ATS status over a TCP / IP Ethernet network remotely.

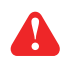

Each web browser window supports only one ATS. If you install more ATS, multi windows will be required.

Please follow the steps below to login the ATS GUI (ATS-03-S).

Step 1. Open Internet Explorer (I.E.), version 11.0

Step 2. Enter the configured ATS's IP address into the address bar

| Login Cancel                |
|-----------------------------|
| Login Cancel                |
| Login Cancel                |
|                             |
|                             |
| ATS-03-S                    |
| hange the default password. |
|                             |
|                             |
|                             |
|                             |
| 1                           |

If the Intelligent ATS is in factory default setting or the password is " **00000000** ", this window will be shown and you MUST change the " **Password** " before you can login the Intelligent ATS WEBUI

Step 3. Enter " Login name ", " Password " & Click " Login "

| Device     | ATS-03-S     |  |
|------------|--------------|--|
| Login name | 0000000      |  |
| Password   | •••••        |  |
|            | Login Cancel |  |

Default Login name : 00000000 Password : the one you set in Step 7 of < 1.6 > IP Configuration. The login account will be LOCKED for 5 mins

if three unsuccessful login attempts to the ATS GUI

### < 1.7 > ATS-03-S GUI

#### In < Status >,

- View the installed ATS status
- View aggregate current & energy consumption of the ATS
- Select the preferred " Input Switch "
- Change " Name " & " Location " of ATS & Click " Apply "
- Change " Alarm amp ", " Rising alert amp. " & " Low alert amp. " of the ATS circuit & Click " Apply " Default alarm amp. = 80% of circuit's max. amp.
   Default rising alert amp. & low alert amp. = 0.0 ( disabled )
- Click " Reset " to reset peak amp. or kWh of ATS's circuit
- Click "Time Sync " to update ATS's real time clock from the computer logged in the ATS.
- View latest loading & energy consumption of each outlet (Outlet Measurement PDU only)
- View latest voltage of each circuit
- Click " ON / OFF " to switch ON / OFF outlet ( Outlet Switched PDU only )

| Statu         | 8                                |                     |           |               |            |        |          |          |          |           |                 |               |             |            |        |          |
|---------------|----------------------------------|---------------------|-----------|---------------|------------|--------|----------|----------|----------|-----------|-----------------|---------------|-------------|------------|--------|----------|
| Model         |                                  | ATS-H16C13-324      | A-WSi     |               | Name :     |        | Default_ | ATS_nan  | ne       |           |                 |               |             |            |        |          |
| Status        |                                  | Connected           |           |               | Location   | : [    | Default_ | ATS_loc. | 2        |           |                 |               |             |            |        |          |
| Input S       | Input Switch : Primary Secondary |                     |           |               |            |        |          |          |          |           |                 |               |             |            |        |          |
|               | Primary                          | Onlin               | e         |               |            |        |          |          | Secor    | ndary     | Online          | •             |             |            |        |          |
|               |                                  |                     |           |               |            |        |          |          |          |           |                 |               |             |            |        |          |
|               |                                  |                     |           |               |            |        |          |          |          |           |                 |               |             |            |        |          |
| kWh :         |                                  | 0.00                |           | Pov           | ver factor | : 0.00 |          |          |          |           |                 |               |             |            |        |          |
| Load          | amp :                            | 0.0                 |           | KV/           | 41         | 0.00   |          |          |          |           |                 |               |             |            |        |          |
|               |                                  | Voltage :           | 215.7     | Alarm am      | p:         | 12.8   |          |          |          | _         | Voltage :       | 215.7         | Alarm am    | p :        | 12.8   |          |
| A             |                                  | Max. amp :          | 16.0      | Rising ale    | rt amp :   | 0.0    |          | в        |          |           | Max. amp :      | 16.0          | Rising ale  | ert amp :  | 0.0    |          |
|               |                                  | Load amp :          | 0.0       | Low alert     | amp :      | 0.0    |          |          |          |           | Load amp :      | 0.0           | Low alert   | amp :      | 0.0    |          |
|               |                                  | Peak amp :          | 0.0       | 2015/01/0     | 1 00:00:00 | Res    | et       |          |          |           | Peak amp :      | 0.0           | 2015/01/0   | 1 00:00:00 | Re     | set      |
|               |                                  | kWh :               | 0.00      | 2015/01/0     | 1 00:00:00 | Res    | ət       |          |          |           | kWh :           | 0.00          | 2015/01/0   | 1 00:00:00 | Re     | set      |
|               |                                  |                     |           |               |            |        |          |          |          |           |                 |               |             |            |        |          |
| Outlet        | Nam                              | ie                  | Amp       | kWh           | kVA        | Status | Switch   | Outlet   | -        | Name      |                 | Amp           | kWh         | kVA        | Status | Switch   |
| 01            | i outle                          | et_name_01          | 0.0       | 0.00          | 0.00       | ON     | OFF      | 02       |          | outlet_   | name_02         | 0.0           | 0.00        | 0.00       | ON     | OFF      |
| 03            | (i) outle                        | et_name_03          | 0.0       | 0.00          | 0.00       | ON     | OFF      | 04       |          | outlet_   | name_04         | 0.0           | 0.00        | 0.00       | ON     | OFF      |
| 05            | (i) outle                        | et_name_05          | 0.0       | 0.00          | 0.00       | ON     | OFF      | 00       | (a*a)    | outlet_   | name_06         | 0.0           | 0.00        | 0.00       | ON     | OFF      |
| 07            | outie                            | t_name_07           | 0.0       | 0.00          | 0.00       | ON     | OFF      | 10       |          | outlet_   | name_08         | 0.0           | 0.00        | 0.00       | ON     |          |
| 11            |                                  |                     | 0.0       | 0.00          | 0.00       | ON     |          | 10       |          | outlet_   |                 | 0.0           | 0.00        | 0.00       | ON     |          |
| 13            |                                  | t name 13           | 0.0       | 0.00          | 0.00       | ON     |          | 14       |          | outlet    | name 14         | 0.0           | 0.00        | 0.00       | ON     | OFF      |
| 15            |                                  | t name 15           | 0.0       | 0.00          | 0.00       | ON     |          | 16       |          | outlet    | name 16         | 0.0           | 0.00        | 0.00       | ON     | OFF      |
| Click o       | utlet icon for                   | setting             | 0.0       | 0.00          | 0.00       |        |          | Click o  | utlet ic | on for se | tting           | 0.0           | 0.00        | 0.00       |        |          |
|               |                                  |                     |           |               |            |        |          |          |          |           |                 |               |             |            |        |          |
| * Press       | F11 to enla                      | rge or diminish the | screen    |               |            |        |          |          |          |           |                 |               |             |            |        |          |
| Ζ Αι          | uto data refre                   | əsh:                | Untick d  | uring data in | put        |        |          |          |          |           |                 |               |             |            |        |          |
| $\mathcal{C}$ |                                  |                     |           |               |            |        |          |          |          |           |                 |               |             |            |        |          |
|               | Cancel                           | Discard new (       | a input   |               |            |        |          |          | inie S   | yno       | j Gynonionize i | ina device (I | me with com | parai      |        |          |
|               | Garloor                          | Diocard Hew (       | and input |               |            |        |          |          |          |           |                 |               |             |            |        |          |
| Λ             | Once                             | ATS currer          | nt loadi  | ng is o       | ver the    | rated  | input    | curre    | ent,     | inpu      | ıt switchi      | ng is N       | OT allo     | wed ei     | ther b | by local |

#### or remote

#### < 1.7 > ATS-03-S GUI

#### In < Outlet details >,

- Change PDU outlet name
- Change " Power up sequence delay " ( Outlet Switched PDU only )
- Change " Alarm amp. ", " Rising alert amp. " & " Low alert amp. "
   ( Outlet Measurement PDU only )
   Click " Apply " to finish the above settings
- Click "Reset " to reset peak amp. or kWh (Outlet Measurement PDU only )

| Outlet details  |                                                  |
|-----------------|--------------------------------------------------|
| Model :         | ATS-H16C13-32A-WSi                               |
| Status :        | Connected                                        |
| Name :          | Default_ATS_name                                 |
| Location :      | Default_ATS_loc.                                 |
|                 |                                                  |
| Α               |                                                  |
| Outlet :        | 01 🗸 🖸                                           |
| Name :          | outlet_name_01                                   |
| Status :        | ON                                               |
| Power up sequen | delay: 1                                         |
|                 |                                                  |
| Load amp :      | 0.0                                              |
| Alarm amp :     | 5.0                                              |
| R. alert amp :  | 0.0                                              |
| L. alert amp :  | 0.0                                              |
| Peak amp :      | 0.0 2015/01/01 00:00:00 Reset                    |
| kWh :           | 0.00 2015/01/01 00:00:00 Reset                   |
|                 |                                                  |
| Apply           | Save new data input Exit Return to previous page |
| Cancel          | Discard new data input                           |

## <1.8 > System

#### In < System >,

- Change the built-in IPD-03-S name & location
- Change temperature unit displayed in GUI
  Set " Date & Time " of the ATS ( by " Manually " or " NTP server " ). Default is " Manually "
- Click " Apply " to finish the above settings

|                    | System                 |                                               |
|--------------------|------------------------|-----------------------------------------------|
| Device             | Name :                 | default ats name                              |
| Status             | Location :             | default ats loc                               |
| Setting            | Looddon.               |                                               |
| System<br>Network  | Temperature unit :     | C □ *F                                        |
| Login              | Date & Time            | 2023-02-21 15:45:35                           |
| Local User         | Time zone              | GMT+08:00 V                                   |
| Domain/LDAP        | Time setting :         | Manually                                      |
| SNMP               | Date (VVVV MM DD) -    | 2023.02.21                                    |
| SNMP Traps         | Time :                 | 15 se 16 se + 25 se                           |
| Notification       | TIME -                 |                                               |
| Syslog             | 141-14 A               |                                               |
| Firmware           | Web Access             |                                               |
|                    | Protocol               |                                               |
|                    | Port :                 | 443 (Default: 443)                            |
|                    | SSL Certificate :      | Use default certificate                       |
|                    |                        | O Use custom certificate                      |
|                    | Apply                  | Cancel Reset to Factory Default Reboot System |
| System             |                        |                                               |
| Name :             | default_ats_name       |                                               |
| Location :         | default_ats_loc.       |                                               |
| Temperature unit : | ✓ °C □ °F              |                                               |
| Date & Time        | 2007-01-01 20:16:34    |                                               |
| Time zone :        | GMT+08:00 ¥            |                                               |
| Time setting :     | Synchronize with NTP s | erver 🗸                                       |
| NTP server :       | time.google.com        | Sync Now                                      |
| Web Access         |                        |                                               |
| Protocol :         | HTTPS 🗸                |                                               |
| Port :             | 443 ( Default: 443     | )                                             |
| SSL Certificate :  | Use default certificat | e                                             |
|                    | O Use custom certifica | te                                            |
| Apply              | Cancel Reset to        | o Factory Default Reboot System               |
|                    |                        |                                               |

#### <1.9 > Network

- Change the " IPv4 address ", " IPv6 address ", " Subnet mask " & " Gateway " ( For static IP setting only )
- Select " **ON** " in " **DHCP** " to enable DHCP setting. Default is OFF
- (For DHCP setting, please refer to < 1.10 > DHCP Setting.)
- Enter the IP address of "Primary DNS". Default is 8.8.8.8
- Enter the IP address of "Secondary DNS". Default is 0.0.0.0
- Click " **Apply** " to finish the above settings.

| Network                |                   |
|------------------------|-------------------|
| LAN settings           |                   |
| DHCP :                 | OFF 🗸             |
| IPv4 address :         | 192.168.0.1       |
| IPv6 address :         | ::ffff:c0a8:1/120 |
| Subnet mask :          | 255.255.255.0     |
| Gateway :              | 192.168.0.254     |
| Authentication :       | None 🗸            |
|                        |                   |
| DNS                    |                   |
| Manually configure DNS | server : 🗸        |
| Primary DNS :          | 8.8.8             |
| Secondary DNS :        | 0.0.0.0           |
|                        |                   |
|                        |                   |
| Apply                  | Cancel            |
|                        |                   |

#### < 1.10 > DHCP Setting

- Step 1. Connect the Intelligent ATS to the computer (Please refer to < 1.6 > IP Configuration)
- Step 2. Open Internet Explorer (I.E.), version 11.0
- **Step 3.** Enter the configured ATS's IP address into the address bar (Please refer to < 1.6 > IP configuration)
- Step 4. Enter the "Login name " & " Password ". Default login name : 00000000 Password : the one you set in Step 7 of < 1.6 > IP Configuration
- Step 5. Select " Network " from the left navigation pane

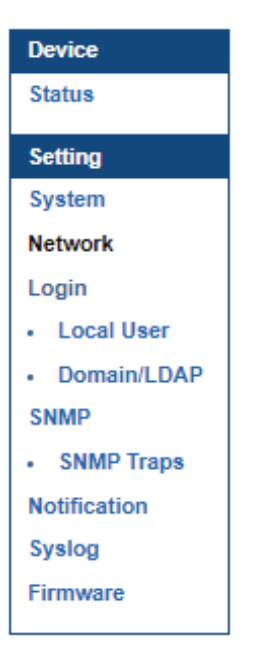

Step 6. Select " ON " from " DHCP " & Click " Apply " to save the settings.

| Network               |                   |   |
|-----------------------|-------------------|---|
| LAN settings          |                   |   |
| DHCP :                | ON V              |   |
| IPv4 address :        | 192.168.0.1       |   |
| IPv6 address :        | ::ffff:c0a8:1/120 |   |
| Subnet mask :         | 255.255.255.0     |   |
| Gateway :             | 192.168.0.254     |   |
| Authentication :      | None              | ~ |
|                       |                   |   |
| DNS                   |                   |   |
| Manually configure DN | IS server : 🗸     |   |
| Primary DNS :         | 8.8.8.8           |   |
| Secondary DNS :       | 0.0.0             |   |
|                       |                   |   |
|                       |                   |   |
| Apply                 | Cancel            |   |

## < 1.10 > DHCP Setting

Step 7. Select " Firmware " from the left navigation pane

| Device       |  |
|--------------|--|
| Status       |  |
| Setting      |  |
| System       |  |
| Network      |  |
| Login        |  |
| Local User   |  |
| Domain/LDAP  |  |
| SNMP         |  |
| SNMP Traps   |  |
| Notification |  |
| Syslog       |  |
| Firmware     |  |

Step 8. Record the " Device MAC address "

| Status                             | Device information               |                                                                          |                     |
|------------------------------------|----------------------------------|--------------------------------------------------------------------------|---------------------|
| (1                                 | Device :                         | ATS-03-S                                                                 |                     |
| Setting                            | Firmware version:                | ATS-03-FW-v1.1                                                           |                     |
| System<br>Network                  | Hardware revision:               | 2.0                                                                      |                     |
| Login                              | LAN information                  |                                                                          |                     |
| <ul> <li>Local User</li> </ul>     | IPv4 address                     | : 192.168.0.1                                                            |                     |
| Domain/LDAP                        | IPv6 address                     | : ::ffff:c0a8:1/120                                                      |                     |
| SNMP                               | MAC address                      | : 20:0A:0D:63:00:2D                                                      |                     |
| Notification<br>Syslog<br>Firmware | Upgrade firmware                 |                                                                          |                     |
|                                    | File path :                      |                                                                          | Browse              |
|                                    | Warning : Upgrading<br>please do | firmware may take a few minutes<br>n't turn off the power or press the r | s,<br>reset button. |

**Step 9.** Assign an IP address to the Intelligent ATS from your DHCP server.

In < Login >, you can login the ATS WEBUI by " Local User " or " Domain/LDAP " login. ( Default login : " Local User " )

Local User :

- Change " Login name " OR " Password "
- Re-enter password in " Confirm password "
- Click " Apply " and " OK " on the pop up window to make changes effective

|              | Web UI             |         |
|--------------|--------------------|---------|
| Device       | Password           |         |
| Status       | Login nomo :       | 0000000 |
| Details      | Login name :       | 0000000 |
| Sensor       | Password :         | ••••••  |
|              | Confirm password : | ••••••  |
| Setting      |                    |         |
| System       | Apply              | Cancel  |
| Network      |                    |         |
| Login        |                    |         |
| Local User   |                    |         |
| Domain/LDAP  |                    |         |
| SNMP         |                    |         |
| SNMP Traps   |                    |         |
| Notification |                    |         |
| Notification |                    |         |
| Syslog       |                    |         |
|              |                    |         |

Domain/LDAP :

- Default Join Domain is " Disable "
- Enable " Join Domain " only when you want to login the ATS WEBUI by AD server
- Enter " AD Server "," Account Login " & " Password "
- Click " Apply " and " OK " on the pop up window to make changes effective
- You can now go to " **Domain Users** " to assign access right to the " **Domain Users** " or the " **Domain Group** "

| Domain 🗸        |                                |
|-----------------|--------------------------------|
| loin Domain :   | Enable                         |
| AD Server :     | austin-hughes.dc               |
| Account Login : | administrator@austin-hughes.do |
| Password -      | *******                        |

In " Domain Users Setting ",

- Click " Update domain data " to update domain user list.
- Assign access right ( No access / Allow / Deny ) to " Domain Users " and click " Apply " .
- The Domain User assigned " **Allow** " access right can login the ATS WEBUI.

| cour  | nt Login :     | administrator@au | istin-hughe | s.dc |
|-------|----------------|------------------|-------------|------|
| asswo | ord :          | •••••            |             |      |
|       |                | Update user list | ]           |      |
| Doma  | in User 🗸      |                  |             |      |
| No.   | Domain User    | No access        | Allow       | Deny |
| 1.    | Administrator  | ۲                | 0           | 0    |
| 2.    | DefaultAccount | ۲                | 0           | 0    |
| 3.    | Guest          | ۲                | 0           | 0    |
|       | databaseadmin  | 0                | 0           | 0    |

#### In " Domain Users Setting ",

- Click " Update domain data " to update domain group list.
- Assign access right ( No access / Allow ) to " Domain Group " and click " Apply " .
- The Users of the Domain Group assigned "Allow " access right can login the ATS WEBUI.

| asswo | tt Login : administrator@austin-hughes.dc ord : Indate user list |           |       |
|-------|------------------------------------------------------------------|-----------|-------|
| Doma  | in Group 🗸                                                       |           |       |
| No.   | Domain Group                                                     | No access | Allow |
| 1.    | Access Control Assistance Operators                              | ۲         | 0     |
| 2.    | Account Operators                                                | 0         | ۲     |
| 3.    | Administrators                                                   | ۲         | 0     |
| 4.    | Allowed RODC Password Replication Group                          | ۲         | 0     |
| 5     | Backup Operators                                                 | ۲         | 0     |

Domain/LDAP :

- Default LDAP Authentication is " Disable "
- Enable " LDAP Authentication " only when you want to login the ATS WEBUI by LDAP server
- Enter " LDAP Server ",
- Select " Protocol "( LDAP / LDAPS ). Default is " LDAP "
- Enter " Port ". Default is " 389 "
- Select " Encrytion "( None / SSL ). Default is " None "
- Enter " Base DN ".
- Enter " Account Login " & " Password ".
- Click " Apply " and " OK " on the pop up window to make changes effective
- You can now go to " LDAP Users " to assign access right to the " LDAP User " or the " LDAP Group "

| DAP Authentication : <ul> <li>Enable</li> <li>Disable</li> </ul> DAP Server :       austin-hughes.dc         rotocol :       LDAP |    |
|----------------------------------------------------------------------------------------------------|----|
| DAP Server : austin-hughes.dc                                                                                                    |    |
| rotocol : LDAP V                                                                                                    |    |
|                                                                                                    |    |
| ort : 389                                                                                                    |    |
| ncrytion : None 🗸                                                                                                    |    |
| ase DN : dc=austin-hughes,dc=dc                                                                                                   |    |
| ccount Login : administrator@austin-hughes.c                                                                                      | dc |
| assword :                                                                                                    | 0  |
| assword :                                                                                                    | 0  |

In " LDAP Access Setting ",

- Click " Update domain data " to update domain user list.
- Assign access right ( No access / Allow / Deny ) to " LDAP User " and click " Apply " .
- The LDAP User assigned "Allow " access right can login the ATS WEBUI.

| ccour | nt Login :     | administrator@a  | ustin-hughe | s.dc |
|-------|----------------|------------------|-------------|------|
| asswo | ord :          | •••••            |             |      |
|       |                | Update user list |             | 0    |
| LDAP  | User 🗸         |                  |             |      |
| No.   | LDAP User      | No access        | Allow       | Deny |
| 1.    | Administrator  | ۲                | 0           | 0    |
| 2.    | DefaultAccount | ۲                | 0           | 0    |
| 3.    | Guest          | ۲                | 0           | 0    |
| 4.    | databaseadmin  | 0                | ۲           | 0    |

#### In " LDAP Access Setting ",

- Click " Update domain data " to update domain user list.
- Assign access right ( No access / Allow / Deny ) to " LDAP Group " and click " Apply " .
- The LDAP Group assigned " Allow " access right can login the ATS WEBUI.

| Looui | administrator@austin-hughes.dc          |           |       |
|-------|-----------------------------------------|-----------|-------|
| assw  | ord :                                   |           |       |
|       | Update user list                        |           |       |
| .DAP  | Group 🗸                                 |           |       |
| No.   | LDAP Group                              | No access | Allow |
| 1.    | Access Control Assistance Operators     | ۲         | 0     |
| 2.    | Account Operators                       | 0         | 0     |
| з.    | Administrators                          | ۲         | 0     |
|       | Allowed RODC Password Replication Group | ۲         | 0     |
| 4.    |                                         |           | 0     |

The intelligent ATS has SNMP (v1/v2 or v3) function which is capable of integration of 3rd party DCIM to achieve centralized monitoring for power, cooling and environment factors across facilities and IT systems.

#### (I). Accessing MIB Files

- **Step 1**. Click the following link to go to the mangement software download page : <u>http://www.austin-hughes.com/resources/software/infrapower</u>
- Step 2. Select the MIB file of the intelligent ATS

#### (II). Enabling SNMP Support

- i. The following steps summarize how to enable the ATS for SNMP v1 / v2 support.
- **Step 1.** Connect the ATS to a computer. (Please refer to < 1.6 > IP configuration)
- Step 2. Open the Internet Explorer (I.E.) version 11.0
- Step 3. Enter the configured ATS's address into the address bar ( Please refer to < 1.6 > IP configuration )
- Step 4. Enter the "Login name ", "Password " Default Login name : 00000000 Password: the one you set in Step 7 of < 1.6 > IP Configuration.
- Step 5. Select the SNMP from the left navigation pane

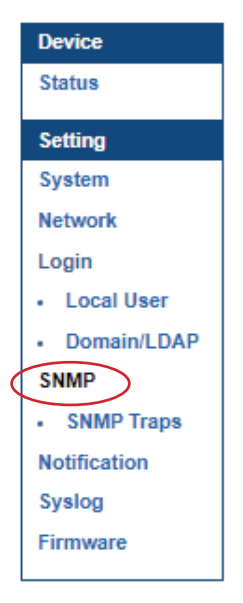

Step 6. The SNMP settings window appears as below :

| SNMP agent :                                                                                                   | Enable O Disable                                                    |                                                 |                                           |                                                 |                                                    |
|----------------------------------------------------------------------------------------------------|---------------------------------------------------------------------|-------------------------------------------------|-------------------------------------------|-------------------------------------------------|----------------------------------------------------|
| SNMP version :                                                                                                 | v1/v2 🗸                                                             |                                                 |                                           |                                                 |                                                    |
| SNMP port :                                                                                                    | 161                                                                 |                                                 |                                           |                                                 |                                                    |
| sysContact :                                                                                                   | human.being <nobody@but.you></nobody@but.you>                       |                                                 |                                           |                                                 |                                                    |
| sysLocation :                                                                                                  | Earth                                                               |                                                 |                                           |                                                 |                                                    |
| sysName :                                                                                                    | ATS-03-S                                                            |                                                 |                                           |                                                 |                                                    |
| SNMP configuration<br>Read community :                                                                         | public                                                              |                                                 |                                           |                                                 |                                                    |
| SNMP configuration<br>Read community :<br>Write community :                                                    | public<br>private                                                   |                                                 |                                           |                                                 |                                                    |
| SNMP configuration<br>Read community :<br>Write community :<br>Station 1 :                                     | public<br>private                                                   | Station 2 :                                     | Deactivate                                | Station 3 :                                     | Deactivate                                         |
| SNMP configuration<br>Read community :<br>Write community :<br>Station 1 :<br>Trap Station IP :                | public<br>private<br>O Deactivate  Activate<br>192.168.0.100        | Station 2 :<br>Trap Station IP :                | Deactivate     Activate     192.168.0.254 | Station 3 :<br>Trap Station IP :                | Deactivate      Activate     192.168.0.254         |
| SNMP configuration<br>Read community :<br>Write community :<br>Station 1 :<br>Trap Station IP :<br>Trap port : | public<br>private<br>O Deactivate  Activate<br>192.168.0.100<br>162 | Station 2 :<br>Trap Station IP :<br>Trap port : | Deactivate                                | Station 3 :<br>Trap Station IP :<br>Trap port : | Deactivate      Activate     192.168.0.254     162 |

Step 7. Click " Enable " in " SNMP agent " to start the SNMP agent service

- Step 8. Select " v1/v2 " in " SNMP version "
- Step 9. Input " SNMP port ". Default is 161.
- Step 10. Input " sysContact ". Default is human.being<nobody@but.you>
- Step 11. Input " sysLocation ". Default is Earth
- Step 12. Input " sysName ". Default is ATS-03-S
- Step 13. Input " Read Community ". Default is public
- Step 14. Input "Write Community ". Default is private
- Step 15. Click " Activate " in Station 1 to enable the trap service
- Step 16. Input " Trap Station IP ", " Trap Port " & " Trap Community " of Station 1
- Step 17. Repeat Step 15 & 16 for Station 2 & 3
- Step 18. Click " Apply " to fi nish the SNMP v1 / v2 settings

- ii. The following steps summarize how to enable the ATS for SNMP v3 support.
- **Step 1**. Connect the ATS to a computer. (Please refer to < 1.6 > IP configuration)
- Step 2. Open the Internet Explorer (I.E.) version 11.0
- **Step 3.** Enter the configured ATS's address into the address bar (Please refer to < 1.6 > IP configuration )
- Step 4. Enter " Login name " , " Password " Default Login name : 00000000 Password: the one you set in Step 7 of < 1.6 > IP Configuration.
- Step 5. Select SNMP from the left navigation pane

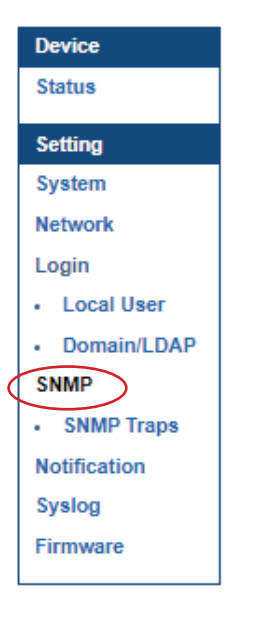

Step 6. The SNMP Settings window appears as below:

| SNMP               |                                               |                   |                       |                   |                     |
|--------------------|-----------------------------------------------|-------------------|-----------------------|-------------------|---------------------|
| SNMP agent :       | O Enable                                      |                   |                       |                   |                     |
| SNMP version :     | v1/v2 🗸                                       |                   |                       |                   |                     |
| SNMP port :        | 161                                           |                   |                       |                   |                     |
| sysContact :       | human.being <nobody@but.you></nobody@but.you> |                   |                       |                   |                     |
| sysLocation :      | Earth                                         |                   |                       |                   |                     |
| sysName :          | ATS-03-S                                      |                   |                       |                   |                     |
|                    |                                               |                   |                       |                   |                     |
| SNMP configuration |                                               |                   |                       |                   |                     |
| Read community :   | public                                        |                   |                       |                   |                     |
| Write community :  | private                                       |                   |                       |                   |                     |
|                    |                                               |                   |                       |                   |                     |
| Station 1 :        | O Deactivate 🔍 Activate                       | Station 2 :       | Deactivate O Activate | Station 3 :       | Deactivate Activate |
| Trap Station IP :  | 192.168.1.113                                 | Trap Station IP : | 192.168.0.254         | Trap Station IP : | 192.168.0.254       |
| Trap port :        | 162                                           | Trap port :       | 162                   | Trap port :       | 162                 |
| Trap community :   | private                                       | Trap community :  | private               | Trap community :  | private             |
|                    |                                               |                   |                       |                   |                     |
| Apply              | Cancel                                        |                   |                       |                   |                     |
|                    |                                               |                   |                       |                   |                     |

Step 7. Click " Enable " in " SNMP agent " to start the SNMP agent service

Step 8. Select "v3 " in "SNMP version " & the SNMP v3 settings window appears as below :

| SNMP                |                                               |                     |                       |                     |                       |
|---------------------|-----------------------------------------------|---------------------|-----------------------|---------------------|-----------------------|
| SNMP agent :        | Enable                                        |                     |                       |                     |                       |
| SNMP version :      | v3 🗸                                          |                     |                       |                     |                       |
| SNMP port :         | 161                                           |                     |                       |                     |                       |
| sysContact :        | human.being <nobody@but.you></nobody@but.you> |                     |                       |                     |                       |
| sysLocation :       | Earth                                         |                     |                       |                     |                       |
| sysName :           | ATS-03-S                                      |                     |                       |                     |                       |
|                     |                                               |                     |                       |                     |                       |
| SNMP configuration  |                                               |                     |                       |                     |                       |
| User 1:             | 🔿 Deactivate 🔘 Activate                       | User 2:             | Deactivate O Activate | User 3:             | Deactivate O Activate |
| User role :         | read only 🗸                                   | User role :         | read only 🗸           | User role :         | read only 🗸           |
| USM user :          | usm_user1                                     | USM user :          | usm_user2             | USM user :          | usm_user3             |
| Auth algorithm :    | None 🗙                                        | Auth algorithm :    | None 💙                | Auth algorithm :    | None 💙                |
| Auth password :     | •••••                                         | Auth password :     | •••••                 | Auth password :     | •••••                 |
| Privacy algorithm : | None 🗸                                        | Privacy algorithm : | None 🗸                | Privacy algorithm : | None 🗸                |
| Privacy password :  |                                               | Privacy password :  |                       | Privacy password :  | •••••                 |
|                     |                                               |                     |                       |                     |                       |
| SNMP trap :         | Disabled ¥                                    | SNMP trap :         | Disabled 💙            | SNMP trap :         | Disabled ¥            |
| Trap Station IP :   | 192.168.0.100                                 | Trap Station IP :   | 192.168.0.254         | Trap Station IP :   | 192.168.0.254         |
| Trap port :         | 162                                           | Trap port :         | 162                   | Trap port :         | 162                   |
|                     |                                               |                     |                       |                     |                       |
| Apply               | Cancel                                        |                     |                       |                     |                       |

Step 9. Input "SNMP port ". Default is 161.

- Step 10. Input " sysContact ". Default is human.being<nobody@but.you>
- Step 11. Input " sysLocation ". Default is Earth
- Step 12. Input " sysName ". Default is ATS-03-S
- Step 13. Click " Activate " in User 1
- Step 14. Select " Read Only " or " Read & Write " in User role :
- Step 15. Input the name of " USM user " . Default is usm\_user1
- Step 16. Select " None / MD5 / SHA " in " Auth algorithm ". If you select " Read & Write " in " User role: " , you MUST select " MD5 / SHA " in " Auth algorithm "
- Step 17. Input the "Auth password: " Default is " 00000000 '
- Step 18. Select " None / DES / AES / AES192 / AES256 " in " Privacy algorithm ". If the Auth algorithm is " NONE " , NO privacy algorithm can be selected.
- Step 19. Input the " Privacy password "
- Step 20. If you want to receive trap message, select " Enable " in SNMP trap
- Step 21. Input the "Trap Station IP "& "Trap port "
- Step 22. Repeat step 13 to 21 for User 2 & 3
- Step 23. Click " Apply " to fi nish the SNMP v3 settings.

#### <1.13 > Notification

In < Notification > , you can configure the alarm email server & max. 5 email recipients to receive alarm notifications from the IP dongle. Default is " **Disable** ".

Step 1. " Enable " alarm email

Step 2. Enter "SMTP server " and "SMTP port ". Default is " Port 25 "

Step 3. " Enable " or " Disable " the " SMTP authentication ". Default is " Disable "

Step 4. Enter " User name " and " Password " when SNMP authentication is enabled

Step 5. Select the "secure connection "(None, SSL / TLS & STARTTLS). Default is "None "

Step 6. Enter the "Sender Name" and "Sender Email"

Step 7. Enter the "Alarm Interval ". (Min. 10, Max. 60 mins)

Step 8. Enter the alarm recipient email account in "Recipient 01 "

Step 9. Repeat step 8 for other recipients

Step 10. Click "Apply " to finish the alarm email server setting

| Email Notification   |                        |
|----------------------|------------------------|
| Alarm email :        | Enable                 |
| SMTP server :        | smtp.austin-hughes.com |
| SMTP port :          | 25 ( Default: 25 )     |
| Authentication :     | Enable 🗸               |
| User name :          | sender@mail.com        |
| Password :           | •••••                  |
| Secure connection :  | None 🗸                 |
| Sender name :        | Email alarm            |
| Sender email :       | sender@mail.com        |
| Interval (minutes) : | 10 (Min. 10, Max. 60)  |
|                      |                        |
| Recipient 01 :       | recipient-01@mail.com  |
| Recipient 02 :       |                        |
| Recipient 03 :       |                        |
| Recipient 04 :       |                        |
| Recipient 05 :       |                        |
|                      |                        |
|                      |                        |
| Apply                | Cancel                 |

## < 1.14 > Syslog

## In < Syslog > , you can view the latest 2000 device and system log

| Sysl | og Clear |                     |                                                                                        |
|------|----------|---------------------|----------------------------------------------------------------------------------------|
| #    | Туре     | Date & Time         | Event                                                                                  |
| 1    | System   | 2023-02-21 15:55:11 | Change SNMP Settings                                                                   |
| 2    | Device   | 2023-02-21 15:54:36 | Input switch - Primary                                                                 |
| 3    | System   | 2023-02-21 15:53:53 | Change SNMP Settings                                                                   |
| 4    | Device   | 2023-02-21 09:13:39 | Switch outlet power ON(1) - Circuit A - Outlet 4 (04 , outlet_name_04 )                |
| 5    | Device   | 2023-02-21 09:13:02 | Switch outlet power OFF(0) - Circuit A - Outlet 4 (04 , outlet_name_04 )               |
| 6    | Device   | 2023-02-20 18:09:59 | Input switch - Secondary                                                               |
| 7    | Device   | 2023-02-20 18:08:03 | Switch outlet power ON(1) - Circuit A - Outlet 4 (04 , outlet_name_04 )                |
| 8    | System   | 2023-02-20 18:07:42 | 2023-02-20,18:07:42.1,+0800 : User(00000000) from IP 192.168.0.100 login successfully. |
| 9    | System   | 2023-02-20 18:06:58 | Change location to (default_ats_loc.)                                                  |
| 10   | System   | 2023-02-20 18:06:57 | Change name to (default_ats_name)                                                      |
| 11   | Device   | 2023-02-20 18:06:32 | ATS reconnection                                                                       |
| 12   | System   | 2023-02-20 18:06:24 | Start monitoring service                                                               |
| 13   | System   | 2023-02-20 18:06:17 | ATS-03-S is started.                                                                   |
| 14   | System   | 2023-02-20 18:05:34 | Rebooting                                                                              |
| 15   | System   | 2023-02-20 18:05:10 | 2023-02-20,18:05:10.1,+0800 : User(00000000) from IP 192.168.0.100 login successfully. |
| 16   | System   | 2023-02-20 18:04:00 | Change location to (default_ats_loc.)                                                  |
| 17   | System   | 2023-02-20 18:03:58 | Change name to (default_ats_name)                                                      |
| 18   | Device   | 2023-02-20 18:01:55 | Input switch - Primary                                                                 |
| 19   | Device   | 2023-02-20 17:08:14 | Switch outlet power OFF(0) - Circuit A - Outlet 4 (04 , outlet_name_04 )               |
| 20   | Device   | 2023-02-20 14:20:08 | Change outlet alarm amp.(045) - Circuit A - Outlet 2 (02 , outlet_name_02 )            |
| 21   | Device   | 2023-02-20 14:19:32 | Change outlet rising alert amp.(025) - Circuit A - Outlet 2 (02 , outlet_name_02 )     |

## < 1.15 > ATS Firmware Upgrade

For function enhancement of the intelligent ATS WEBUI , please take the following steps to remotely update the ATS firmware :

- **Step 1**. Click the following link to go to the mangement software download page : <u>http://www.austin-hughes.com/downloads/IPDL/IPDfirmware.html</u>
- Step 2. Select the appropriate firmware file for intelligent ATS (IPD-03-S built-in)
- Step 3. Connect the intelligent ATS to the computer. (Please refer to < 1.6 > IP configuration)
- Step 4. Open the Internet Explorer (I.E.) version 11.0
- Step 5. Enter the configured ATS's IP address into the address bar ( Please refer to < 1.6 > IP configuration )
- Step 6. Enter " Login name " & " Password ".

Default Login name : 00000000 Password: the one you set in Step 7 of < 1.6 > IP Configuration.

Step 7. Select the Firmware from the left navigation pane

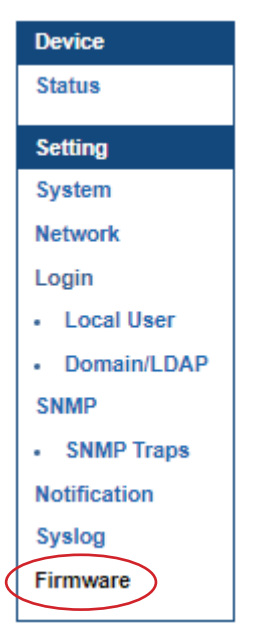

## < 1.15 > ATS Firmware Upgrade

Step 8. The firmware upgrade window appears as below :

| Device information |                                  |
|--------------------|----------------------------------|
| Device :           | ATS-03-S                         |
| Firmware version:  | ATS-03-FW-v1.1                   |
| Hardware revision: | 2.0                              |
| LAN information    |                                  |
| IPv4 address       | : 192.168.0.1                    |
| IPv6 address       | : ::ffff.c0a8:1/120              |
| MAC address        | : 20:0A:0D:63:00:2D              |
| Upgrade firmware   |                                  |
| File path :        | Browse                           |
| Warning: Upgrading | firmware may take a few minutes, |

- Step 9. Click "Browse " and select the firmware file (xxx.enc) from the specific path in the pop up window and Click "Open "
- **Step 10.** Click " **Upgrade** " to start the upgrade process. It takes a few minutes to complete. ( DO NOT close the web browser or refresh the web page during the upgrade process. )
- **Step 11.** Once complete, the login page will display again. ( If the login page does not display, open a new tab and try to access the login page. )

#### < Bulk Firmware Upgrade via DHCP/TFTP >

If a TFTP server is available, you can use it to perform firmware upgrade for a huge number of intelligent ATS (IPD-03-S built-in) in the same network.

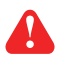

- The feature of bulk firmware upgrade via DHCP/TFTP only works on intelligent ATS (IPD-03-S built-in) directly connected to the network.
  - The bulk firmware upgrade can ONLY be performed via IPv4 network.

#### < Procedure for Bulk Firmware Upgrade >

The bulk firmware upgrade feature only available for intelligent ATS (IPD-03-S built-in) firmware version v1.1 or above. Ensure the intelligent ATS (IPD-03-S built-in) firmware is v1.1 or above before you want to perform the upgrade.

#### Steps of using DHCP/TFTP for bulk firmware upgrade

- Step 1. Change IP dongle firmware file in .enc format to ATS firmware file in .enc format
- Step 2. Configure your TFTP server properly. See TFTP Requirements
- **Step 3.** Put ALL required files into a folder and COPY the folder to the TFTP root directory
- Step 4. Properly configure your DHCP server so that it refers to the file "fwupdate.cfg " on the TFTP server for your intelligent ATS. See DHCP IPv4 Configuration in Windows
- **Step 5.** Make sure all of the intelligent ATS use DHCP as the IP configuration method and have been directly connected to the network.

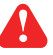

The default IP configuration of intelligent ATS is " STATIC "

Step 6. Reboot the Intelligent ATS. The DHCP server will execute the commands in the

" **fwupdate.cfg** " file on the TFTP server to upgrade those intelligent ATS supporting DHCP in the same network. You can Click " **Reboot System** " in " **System** " of intelligent ATS GUI.

| System             |                          |  |
|--------------------|--------------------------|--|
| Name :             | default_ats_name         |  |
| Location :         | default_ats_loc.         |  |
| Temperature unit : | C □ °F                   |  |
| Date & Time        | 2023-02-21 15:45:35      |  |
| Time zone :        | GMT+08:00 🗸              |  |
| Time setting :     | Manually 🗸               |  |
| Date (YYYY-MM-DD): | 2023-02-21               |  |
| Time :             | 15 🗸 : 45 🗸 : 35 🗸       |  |
| Web Access         |                          |  |
| Protocol :         | HTTPS V                  |  |
| Port :             | 443 ( Default: 443 )     |  |
| SSL Certificate :  | Use default certificate  |  |
|                    | O Use custom certificate |  |

You must enable firmware upgrade via DHCP in SSH ( default is ENABLED ) and input the username and password for bulk firmware upgrade in the "**fwupdate.cfg**" file. You can change the username and password for bulk firmware upgrade via SSH. **See Configuration of username / pass word for bulk firmware upgrade.** 

#### Configuration of username / password for bulk firmware upgrade

**Step 1.** Access the SSH using putty

Step 2. Input the login name and password to login the CLI.

| login as: 00000000                   |                          |   |
|--------------------------------------|--------------------------|---|
| 00000000@192.168.01.                 | 64's password:           |   |
|                                      |                          |   |
|                                      |                          |   |
| ******                               | ******                   | * |
| * System                             | n Status                 | * |
| ******                               | ******                   | * |
| * Firmware                           |                          | * |
| <ul> <li>* -FirmwareID</li> </ul>    | : ATS-03-FW-v1.1         | * |
| * -Build_info                        | : 20230222               | * |
| *                                    |                          | * |
| * Device                             |                          | * |
| * -Model                             | : ATS-03-S               | * |
| * -Name                              | : default_ats_name       | * |
| <ul> <li>* -Location</li> </ul>      | : default_ats_loc.       | * |
| * -Temp. unit                        | : C                      | * |
| *                                    |                          | * |
| * Network settings                   |                          | * |
| <ul> <li>* -Auto failover</li> </ul> | : Disable                | * |
| * [ LAN 1 (10                        | 000) ]                   | * |
| * -LAN 1 link                        | : up (100)               | * |
| * -DHCP                              | : Disable                | * |
| <ul> <li>-MAC address</li> </ul>     | : 20:0A:0D:63:00:27      | * |
| <ul> <li>-IPv6 address</li> </ul>    | : ::ffff:192.168.0.1/120 | * |

Step 3. Select " (U) Firmware upgrade " and " Enter "

| *                                                                                                    | -IPM-04 support                                                                                                    | :                                           | Yes                                    | *                                               |
|----------------------------------------------------------------------------------------------------|----------------------------------------------------------------------------------------------------|---------------------------------------------|----------------------------------------|-------------------------------------------------|
| *                                                                                                    | -SNMP agent                                                                                                    |                                             | Enable                                 | *                                               |
| *                                                                                                    | -WebUI HTTPS                                                                                                    |                                             | Enable TLSv1/1.2/1.3                   | *                                               |
| *                                                                                                    | -FTP server                                                                                                    |                                             | Disable                                | *                                               |
| *                                                                                                    | -UDP discovery                                                                                                    |                                             | Enable                                 | *                                               |
| *                                                                                                    | -Telnet                                                                                                    |                                             | Disable                                | *                                               |
| *                                                                                                    | -SSH console                                                                                                    |                                             | Enable                                 | *                                               |
| *                                                                                                    | -Service account                                                                                                    |                                             | Enable                                 | *                                               |
| *                                                                                                    | -Firmware upgrade                                                                                                    | е:                                          | Disable                                | *                                               |
| *****                                                                                                    | ****************                                                                                                    | **                                          | *****                                  | k *                                             |
|                                                                                                    |                                                                                                    |                                             |                                        |                                                 |
| ****                                                                                                    | ************                                                                                                    | **:                                         | *****                                  | ****                                            |
| *****<br>*                                                                                                    | **************************************                                                                                                    | ∗*:<br>r.                                   | ************************************** | ****                                            |
| *****<br>*<br>****                                                                                                | **************************************                                                                                                    | **:<br>r.<br>**:                            | ************************************** | ****<br>*<br>****                               |
| ******<br>*<br>******<br>* (0)                                                                                    | **************************************                                                                                                    | * *:<br>r .<br>* *:<br>tu:                  | ************************************** | ****<br>*<br>****                               |
| ******<br>*<br>******<br>* (0)<br>* (1)                                                                           | Menu (Ver<br>Menu (Ver<br>Menu stat<br>Show system stat<br>Change System se                                                                               | **:<br>**:<br>tu:<br>et:                    | ************************************** | ****<br>*<br>****<br>*<br>*                     |
| ******<br>*<br>* (0)<br>* (1)<br>* (2)                                                                            | Menu (Ver<br>Menu (Ver<br>Menu Stat<br>Menu Stat<br>Menu System Stat<br>Change System set<br>Change Login set                                             | * *<br>* *<br>tu:<br>eti:                   | ************************************** | ****<br>*<br>****<br>*<br>*                     |
| ******<br>*<br>* (0)<br>* (1)<br>* (2)<br>* (5)                                                                   | Menu (Ver<br>Menu (Ver<br>Menu Stat<br>Show system stat<br>Change System se<br>Change Login set<br>Reboot                                                 | * * '<br>* * '<br>tu:<br>eti                | ************************************** | ****<br>****<br>*<br>*<br>*                     |
| ******<br>******<br>* (0)<br>* (1)<br>* (2)<br>* (5)<br>* (U)                                                     | Menu (Ver<br>Menu (Ver<br>Show system stat<br>Change System se<br>Change Login set<br>Reboot<br>Firmware upgrade                                          | * * *<br>* *<br>= t1                        | ************************************** | ****<br>*<br>****<br>*<br>*<br>*                |
| ******<br>******<br>* (0)<br>* (1)<br>* (2)<br>* (5)<br>* (U)<br>* (F)                                            | Menu (Ver<br>Menu (Ver<br>Show system stat<br>Change System se<br>Change Login set<br>Reboot<br>Firmware upgrade<br>Reset to factory                      | **:<br>r.<br>tu:<br>et:<br>tt:<br>e         | ************************************** | ****<br>****<br>*<br>*<br>*<br>*                |
| ******<br>* (0)<br>* (1)<br>* (2)<br>* (5)<br>* (U)<br>* (F)<br>* (?)                                             | Menu (Ver<br>Menu (Ver<br>Show system stat<br>Change System se<br>Change Login set<br>Reboot<br>Firmware upgrade<br>Reset to factory<br>This menu         | **:<br>r.<br>**:<br>tu:<br>et:<br>tt:<br>e  | ************************************** | ****<br>****<br>*<br>*<br>*<br>*                |
| ******<br>* (0)<br>* (1)<br>* (2)<br>* (5)<br>* (U)<br>* (F)<br>* (2)<br>* (2)                                    | Menu (Ver<br>Menu (Ver<br>Show system stat<br>Change System se<br>Change Login set<br>Reboot<br>Firmware upgrade<br>Reset to factory<br>This menu<br>Exit | **<br>r.<br>**:<br>tu:<br>et:<br>tt:        | ************************************** | ****<br>****<br>****<br>****<br>****            |
| *****<br>* (0)<br>* (1)<br>* (2)<br>* (5)<br>* (0)<br>* (5)<br>* (0)<br>* (7)<br>* (2)<br>* (2)<br>* (2)<br>* (2) | Menu (Ver<br>Menu (Ver<br>Show system stat<br>Change System se<br>Change Login set<br>Reboot<br>Firmware upgrade<br>Reset to factory<br>This menu<br>Exit | **:<br>**:<br>tu:<br>et:<br>tt:<br>e<br>y ( | ************************************** | ****<br>*****<br>*******<br>******************* |

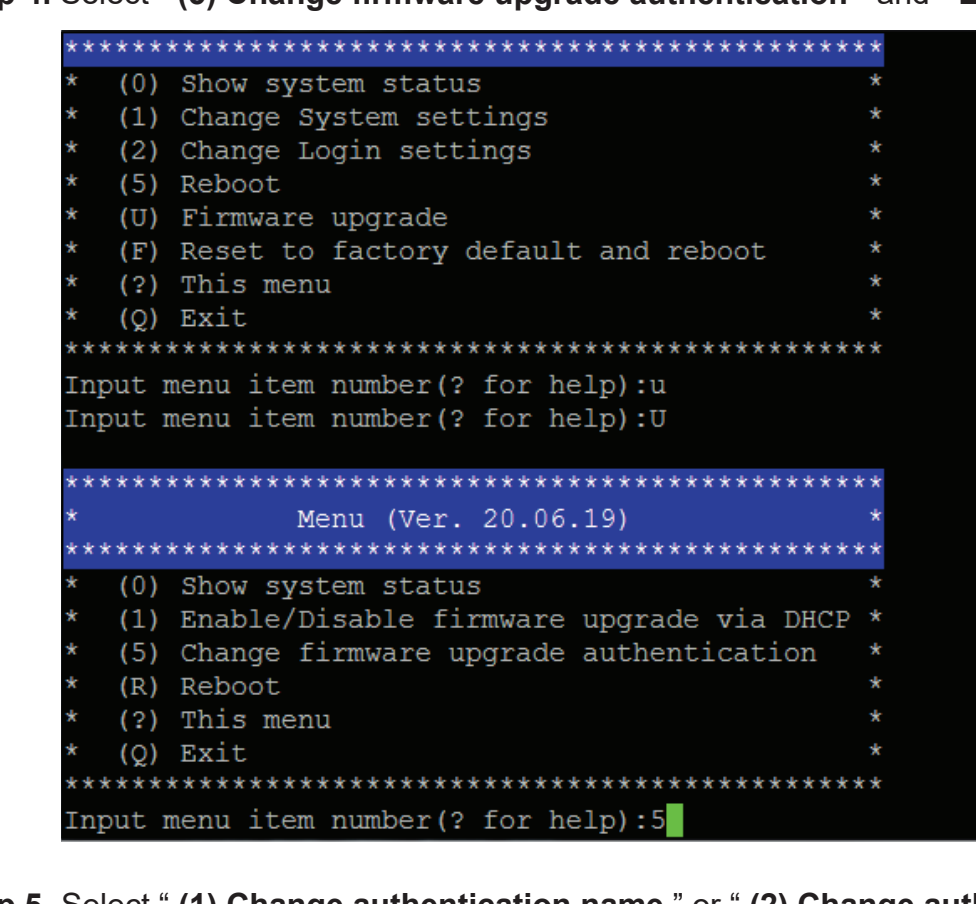

Step 4. Select " (5) Change firmware upgrade authentication " and " Enter "

Step 5. Select " (1) Change authentication name " or " (2) Change authentication password " to change the username or password for bulk firmware upgrade purpose.

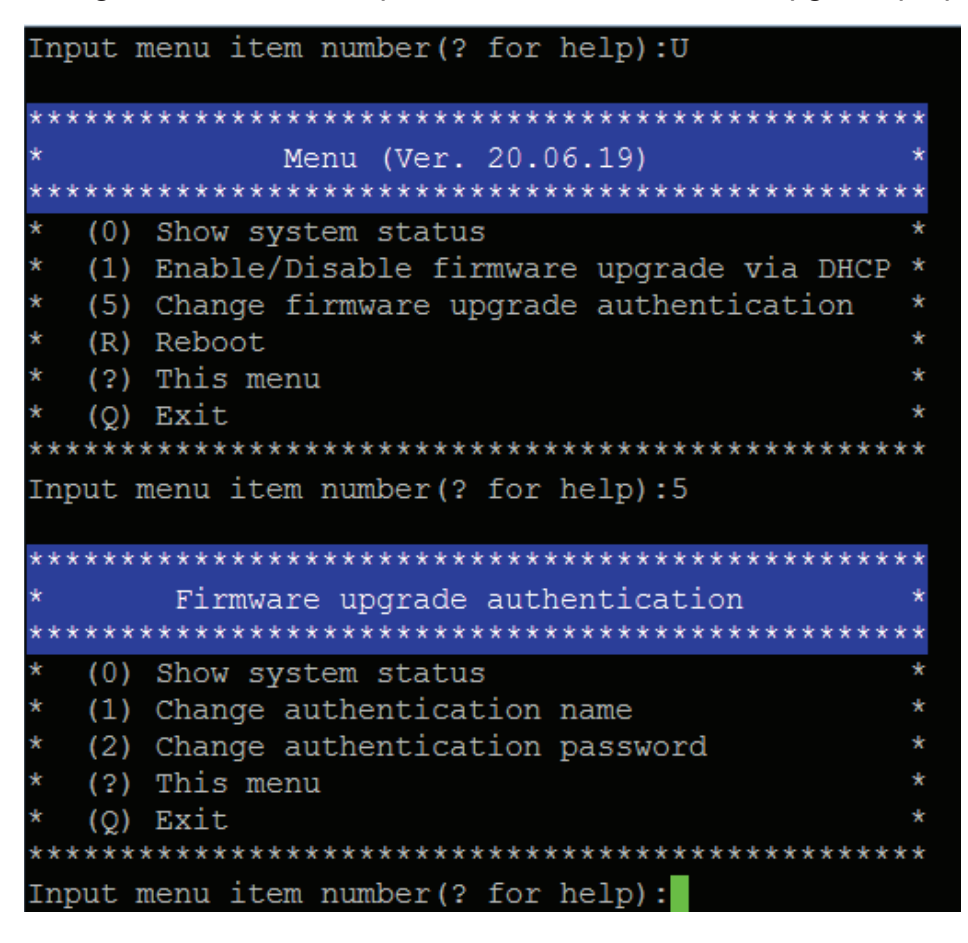

#### < TFTP Requirements >

To perform bulk firmware upgrade successfully, your TFTP server must meet the following requirements :

- Able to work with IPv4
  - A folder containing all required files is available in the TFTP root directory. The folder name MUST be the same as the String value of the Magic code. Details please refer to DHCP IPv4 Configuration in Winodws
  - The TFTP server supports the write operation including file creation and upload.

#### < DHCP IPv4 Configuration in Windows >

Please follow the procedures below to configure your DHCP server. The illustration below is based on Microsoft Windows Server 2019

Step 1. Add a new vendor class for Austin Hughes Intelligent ATS

- Right Click the IPv4 node in DHCP to select Define Vendor Classes ( under server manager, select tools > DHCP
- Click " Add " to add a new vendor class.

| DHCP Vendor Classes                                                                             |                                                                                                    | ? ×                   |
|-------------------------------------------------------------------------------------------------|----------------------------------------------------------------------------------------------------|-----------------------|
| Available classes:<br>Name<br>Microsoft Windows 20<br>Microsoft Windows 98<br>Microsoft Options | Description<br>Microsoft vendor-specific option<br>Microsoft vendor-specific option<br>Microsoft vendor-specific option | Add<br>Edit<br>Remove |
|                                                                                                 |                                                                                                    | Close                 |

- Specify a unique name for this vendor class and type the binary codes of " **InfraPower** " in the New Class dialog. The vendor class is named " **InfraPower** " in this illustration.

| New Class                   |              |                    |       |            | ?      | × |
|-----------------------------|--------------|--------------------|-------|------------|--------|---|
| Display name:<br>InfraPower |              |                    |       |            |        |   |
| InfraPower                  |              |                    |       |            |        |   |
| ,<br>ID:                    | Binar        | v:                 |       |            | ASCII: |   |
|                             | E 66 72<br>2 | <u>,.</u><br>61 50 | 6F 77 | Infı<br>er | raPow  |   |
| ,                           |              | [                  | ОК    |            | Cance  |   |

Step 2. Define one DHCP standard option - Vendor Class Identifier

- Right Click the IPv4 node in DHCP to select Set Predefined Options.
- Select " **DHCP Standard Options** " in the " **Option class** " field, and " **Vendor Class Identifier** " in the " **Option name** " field. Leave the String field blank.

| Predefined Options a | ?               | ×             |      |     |
|----------------------|-----------------|---------------|------|-----|
| Option class:        |                 | •             |      |     |
| Option name:         | 060 Vendor Clas | ss Identifier |      | -   |
|                      | Add             | Edit          | Dele | ete |
| Description:         |                 |               |      |     |
| Value                |                 |               |      |     |
| String:              |                 |               |      |     |
| I                    |                 |               |      |     |
|                      |                 |               |      |     |
|                      |                 |               |      |     |
|                      |                 |               |      |     |
|                      |                 |               |      |     |
|                      |                 | ОК            | Cano | cel |

- **Step** 3. Add four options to the new vendor class " **InfraPower** " in the same dialog. The fourth option is an optional item if the UDP port you set for the TFTP server is NOT 69.
  - Select " InfraPower " in the " Option class " field.

| Predefined Options            | ?                                                                                                    | ×   |      |
|-------------------------------|----------------------------------------------------------------------------------------------------|-----|------|
| Option class:<br>Option name: | InfraPower<br>DHCP Standard Options<br>Microsoft Windows 2000 Options<br>Microsoft Options<br>Microsoft Options<br>Raritan PDU<br>vInfraBox |     | •    |
| Value                         | InfraPower                                                                                                    |     |      |
|                               | ОК                                                                                                    | Car | ncel |

- Click " **Add** " to add the first option. Type " **update-server** " in the Name field, select String as the data type, and type 1 in the Code field and Click " **OK** ".

| Option Type  |               | ?     | ×    |
|--------------|---------------|-------|------|
| Class:       | InfraPower    |       |      |
| Name:        | update-server |       |      |
| Data type:   | String        |       |      |
| Code:        | 1             |       |      |
| Description: |               |       |      |
|              | ОК            | Cance | el 🛛 |

- Click " **Add** " to add the second option. Type " **update-control-file** " in the Name field, select String as the data type, and type 2 in the Code field and Click " **OK** ".

| Option Type  | ? ×                 |
|--------------|---------------------|
| Class:       | InfraPower          |
| Name:        | update-control-file |
| Data type:   | String  Array       |
| Code:        | 2                   |
| Description: |                     |
|              | OK Cancel           |

- Click " **Add** " to add the third option. Type " **update-magic** " in the Name field, select String as the data type, and type 3 in the Code field and Click " **OK** ".

| Option Type  |              | ?     | ×   |
|--------------|--------------|-------|-----|
| Class:       | InfraPower   |       |     |
| Name:        | update-magic |       |     |
| Data type:   | String       | Алтау |     |
| Code:        | 3            |       |     |
| Description: |              |       |     |
|              | ОК           | Can   | cel |

- Click " **Add** " to add the fourth option. Type " **update-port** " in the Name field, select String as the data type, and type 4 in the Code field and Click " **OK** ".

| Option Type  |             | ?     | ×   |
|--------------|-------------|-------|-----|
| Class:       | InfraPower  |       |     |
| Name:        | update-port |       |     |
| Data type:   | String 💌 🗖  | Алтау |     |
| Code:        | 4           |       |     |
| Description: |             |       |     |
|              | ОК          | Can   | cel |

Step 4. Create a new policy associated with the "InfraPower" vendor class.

- Right Click the Policies node under IPv4 to select New Policy.
- Specify a policy name and click " **Next** ". The policy is named " **InfraPower** " in this illustration.

| DHCP Policy Config                                | juration Wizard                                                                                                    |
|---------------------------------------------------|----------------------------------------------------------------------------------------------------|
| Policy based IP                                   | Address and Option Assignment                                                                                                    |
| This feature allow<br>clients based on            | vs you to distribute configurable settings (IP address, DHCP options) to<br>certain conditions (e.g. vendor class, user class, MAC address, etc.). |
| This wizard will g<br>Configuration Po<br>policy. | uide you setting up a new policy. Provide a name (e.g. VoIP Phone<br>licy) and description (e.g. NTP Server option for VoIP Phones) for your       |
| Policy Name:                                      | InfraPower                                                                                                    |
| Description:                                      |                                                                                                    |
|                                                   | ,                                                                                                    |
|                                                   |                                                                                                    |
|                                                   |                                                                                                    |
|                                                   |                                                                                                    |
|                                                   |                                                                                                    |
|                                                   | < Bac Next > Cancel                                                                                                    |

- Click " Add " to add a new condition
- Select the vendor class " InfraPower " in the Value field, click " Add " and then " OK ".

| Add/Edit Condition                                                                                                    | ?               | ×   |
|----------------------------------------------------------------------------------------------------|-----------------|-----|
| Specify a condition for the policy being configured. Select a<br>and values for the condition.<br>Criteria: Vendor Class<br>Operator: Equals | criteria, opera | tor |
| Value(s)<br>Value: InfraPower                                                                                                    | Add             |     |
| Ok                                                                                                    | Cancel          |     |

- Click " Next ".
- Select " **DHCP Standard Options** " in the " **Vendor class** " field, select " **060 Vendor Class Identifier** " from the Available Options list, and type " **InfraPower** " in the " **String value** " field.

| Configure settings for the po<br>If the conditions specified in t<br>applied. | Nicy<br>he policy match a client request, the settings will be<br>P. Standard Options |
|-------------------------------------------------------------------------------|---------------------------------------------------------------------------------------|
| Austable Ostiana                                                              |                                                                                       |
|                                                                               | Description                                                                           |
| 064 NIS+ Domain Name                                                          | The name of the client's NIS+                                                         |
| 065 NIS+ Servers                                                              | A list of IP addresses indication                                                     |
| <                                                                             |                                                                                       |
| Data entry                                                                    |                                                                                       |
| String value:                                                                 |                                                                                       |
| InfraPower                                                                    |                                                                                       |
| 1                                                                             |                                                                                       |
|                                                                               |                                                                                       |
|                                                                               |                                                                                       |
|                                                                               |                                                                                       |
|                                                                               |                                                                                       |
|                                                                               |                                                                                       |
|                                                                               |                                                                                       |
|                                                                               |                                                                                       |
|                                                                               |                                                                                       |
| L                                                                             |                                                                                       |
|                                                                               |                                                                                       |
|                                                                               | < Back Next > Cancel                                                                  |

- Select the "**InfraPower**" in the "**Vendor class**" field, select "**001 update-server**" from the Available Options list, and type your TFTP server's IPv4 address in the "**String value**" field.

| DHCP Policy Configuration             | Wizard                                                                      |          |
|---------------------------------------|-----------------------------------------------------------------------------|----------|
| If the conditions specifi<br>applied. | <b>he policy</b><br>ed in the policy match a client request, the settings v | vill be  |
| Vendor class:                         | InfraPower                                                                  | <b>•</b> |
| Available Options                     | Description                                                                 | ^        |
| 001 update-server                     |                                                                             |          |
| 002 update-control-file               |                                                                             |          |
| 003 update-magic                      |                                                                             |          |
| 004 vendorclass                       | vendorclass                                                                 | ¥        |
| Data entry                            |                                                                             |          |
| String value:                         |                                                                             |          |
| 192.168.0.1                           |                                                                             |          |
|                                       |                                                                             |          |
|                                       |                                                                             |          |
|                                       |                                                                             |          |
|                                       |                                                                             |          |
|                                       |                                                                             |          |
|                                       |                                                                             |          |
|                                       |                                                                             |          |
|                                       |                                                                             |          |
|                                       |                                                                             |          |
|                                       |                                                                             |          |
|                                       | < Back Next >                                                               | Cancel   |
|                                       |                                                                             |          |

- Select " **002 update-control-file** " from the Available Options list, and type the filename " **fwupdate.cfg** " in the " **String value** " field.

| DHCP Policy Configuration | n Wizard<br><b>the policy</b><br>ffied in the policy match a client request, the settings will be | S.     |
|---------------------------|---------------------------------------------------------------------------------------------------|--------|
| appileu.                  |                                                                                                   |        |
| Vendor class:             | InfraPower                                                                                        | •      |
| Available Options         | Description                                                                                       | ^      |
| ✓ 001 update-server       |                                                                                                   |        |
| ✓ 002 update-control-fil  | e                                                                                                 |        |
| 003 update-magic          |                                                                                                   |        |
| 004 vendorclass           | vendorclass                                                                                       | ¥      |
| Data entry                |                                                                                                   |        |
| String value:             |                                                                                                   |        |
| fwupdate.cfg              |                                                                                                   |        |
| 1                         |                                                                                                   |        |
|                           |                                                                                                   |        |
|                           |                                                                                                   |        |
|                           |                                                                                                   |        |
|                           |                                                                                                   |        |
|                           |                                                                                                   |        |
|                           |                                                                                                   |        |
|                           |                                                                                                   |        |
|                           |                                                                                                   |        |
|                           |                                                                                                   |        |
|                           | < Back Next >                                                                                     | Cancel |

- Select "**003 update-magic**" from the Available Options list, and type folder name of the files you stored in the root directory of the TFTP server in the "**String value**" field. This String value is the magic code to prevent the fwupdate.cfg commands from being executed repeatedly.

| DHCP Policy Configuration<br>Configure settings for t<br>If the conditions specif<br>applied. | n Wizard<br><b>he policy</b><br>ied in the policy match | a client reque: | st, the settings will b |        |
|-----------------------------------------------------------------------------------------------|---------------------------------------------------------|-----------------|-------------------------|--------|
| Vendor class:                                                                                 | InfraPower                                              |                 |                         | •      |
| Available Options                                                                             | Description                                             |                 |                         | ~      |
| ☑ 001 update-server                                                                           |                                                         |                 |                         |        |
| ✓ 002 update-control-file                                                                     |                                                         |                 |                         |        |
| ✓ 003 update-magic                                                                            |                                                         |                 |                         |        |
| 004 vendorclass                                                                               | vendorclass                                             |                 |                         | ×      |
| Data entry                                                                                    |                                                         |                 |                         |        |
| String value:                                                                                 |                                                         |                 |                         |        |
| ATS-03-FW-v1.1                                                                                |                                                         | _               |                         |        |
|                                                                                               |                                                         |                 |                         |        |
|                                                                                               |                                                         |                 |                         |        |
|                                                                                               |                                                         |                 |                         |        |
|                                                                                               |                                                         |                 |                         |        |
|                                                                                               |                                                         |                 |                         |        |
|                                                                                               |                                                         |                 |                         |        |
|                                                                                               |                                                         |                 |                         |        |
|                                                                                               |                                                         |                 |                         |        |
|                                                                                               |                                                         |                 |                         |        |
|                                                                                               |                                                         |                 |                         |        |
|                                                                                               | [                                                       | < Back          | Next >                  | Cancel |

The magic code is transmitted to and stored in Intelligent ATS at the time of executing the "**fwupdate**. **cfg** " commands. The DHCP/TFTP operation is triggered ONLY when there is a mismatch between the magic code in DHCP and the one stored in the Intelligent ATS. Therefore, you must modify the magic code's value in DHCP when intending to execute the "**fwupdate.cfg** " commands next time.

- Select "**004 update-port** " from the Available Options list, and type UDP port number you set for the TFTP server in the "**String value** " field. Port number 69 is used in this illustration.

| DHCP Policy Configuratio                                      | n Wizard                                   |                                     |        |
|---------------------------------------------------------------|--------------------------------------------|-------------------------------------|--------|
| Configure settings for<br>If the conditions speci<br>applied. | the policy<br>fied in the policy match a c | lient request, the settings will be | (J)    |
| Vendor class:                                                 | InfraPower                                 |                                     | •      |
| Available Options                                             | Description                                |                                     | ^      |
| ☑ 001 update-server                                           | •                                          |                                     |        |
| ✓ 002 update-control-file                                     | •                                          |                                     |        |
| ✓ 003 update-magic                                            |                                            |                                     |        |
| ✓ 004 update-port                                             |                                            |                                     | ~      |
| Data entry                                                    |                                            |                                     |        |
| String value:                                                 |                                            |                                     |        |
| 69                                                            |                                            |                                     |        |
|                                                               |                                            |                                     |        |
|                                                               |                                            |                                     |        |
|                                                               |                                            |                                     |        |
|                                                               |                                            |                                     |        |
|                                                               |                                            |                                     |        |
|                                                               |                                            |                                     |        |
|                                                               |                                            |                                     |        |
|                                                               |                                            |                                     |        |
|                                                               |                                            |                                     |        |
|                                                               |                                            |                                     |        |
|                                                               |                                            | < Back Next >                       | Cancel |

- Click " **Next** " and " **Finish** " to complete the setup.

#### Description of Devices.csv

|   | А         | В             | С                    | D             | E           |
|---|-----------|---------------|----------------------|---------------|-------------|
| 1 | 1         | 1             | 20:0A:0D:FF:CA:BF    | 192.168.0.123 | 192.168.0.1 |
| 2 | 1         | 1             | 20:0A:0D:FF:3C:E6    | 192.168.0.122 | 192.168.0.1 |
| 3 | #keep thi | is be the la: | st line of this file |               |             |
| 4 |           |               |                      |               |             |
| 5 |           |               |                      |               |             |

Column A & B is reserved for future use

Column C is the MAC address of the network interface of Intelligent ATS.

Column D & E is the IP address of the network interface of the Intelligent ATS and the TFTP server respectively.

#### Description of fwupdate.cfg

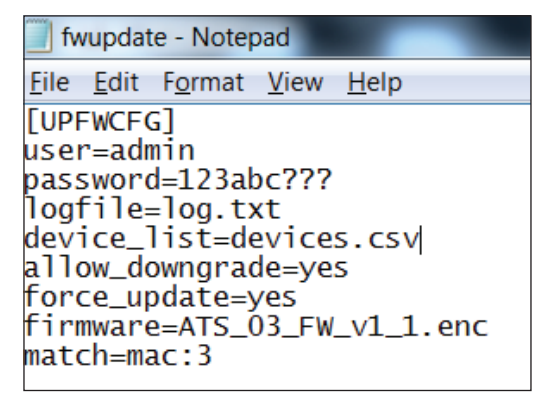

First and second row is the user and password for authentication of bulk firmware upgrade which can be configured via SSH. Details refer to Section "**Configuration of username / password for bulk firmware upgrade**".

Fourth row tells the TFTP server to generate a log file after bulk firmware upgrade is performed. It is stored at the same location of the fwupdate.cfg and the filename is the same as the MAC address of the Intelligent ATS.

Fifth row lets Intelligent ATS to check if its' MAC address exists in the column 3 of devices.csv to execute the firmware upgrade.

Eighth row is the firmware version you want to upgrade, it MUST be the same as the filename of the firmware stored in the folder under the root directory of the TFTP server.

#### < 1.17 > 802.1X authentication

#### User Guide of 802.1X Authentication

802.1X is an authentication protocol which provides protected authentication for secure network access with the use of a Radius server. It opens ports for network access when an organization authenticates a user's identity and authorizes them for access to the network. The user's identity is determined based on their credentials or certificate, which is confirmed by the RADIUS server.

802.1X authentication function ONLY available at Intelligent ATS (IPD-03-S built-in) firmware version v1.1 or above.

Before configure the 802.1X authentication, ensure the system clock of the Intelligent ATS is set up properly. Otherwise, the authentication will fail while the RADIUS server verifies the validity of the certificate. You can go the System page to set up the date and time of the Intelligent ATS.

|                                                        | System                                                                        |                                                                                      |
|--------------------------------------------------------|-------------------------------------------------------------------------------|--------------------------------------------------------------------------------------|
| Status                                                 | Name :<br>Location :                                                          | default_ats_name                                                                     |
| Setting<br>System<br>Network                           | Temperature unit :                                                            | ✓ *C □ *F                                                                            |
| Login  Local User  Domain/LDAP SNMP  SNMP Notification | Date & Time<br>Time zone :<br>Time setting :<br>Date (YYYY-MM-DD) :<br>Time : | 2023-02-21 15:45:35<br>GMT+08:00 ♥<br>Manually ♥<br>2023-02-21<br>15 ♥ : 45 ♥ : 35 ♥ |
| Syslog<br>Firmware                                     | Web Access<br>Protocol :<br>Port :<br>SSL Certificate :                       | HTTPS V<br>443 (Default: 443)<br>• Use default certificate                           |
|                                                        | Apply                                                                         | Cancel Reset to Factory Default Reboot System                                        |

## < 1.17 > 802.1X authentication

Please follow the procedures below to setup the 802.1X authentication in Intelligent ATS WEBUI.

| Ster | <b>) 1</b> . | Login    | the | Intellia | ent Al | [S's | WEBUI | and | ao th | e Netw | /ork. |
|------|--------------|----------|-----|----------|--------|------|-------|-----|-------|--------|-------|
|      |              | <u> </u> |     | <u> </u> |        |      |       |     | 0     |        |       |

| Network              |                   |   |
|----------------------|-------------------|---|
| LAN settings         |                   |   |
| DHCP :               | OFF 🗸             |   |
| IPv4 address :       | 192.168.0.1       |   |
| IPv6 address :       | ::ffff:c0a8:1/120 |   |
| Subnet mask :        | 255.255.255.0     |   |
| Gateway :            | 192.168.0.254     |   |
| Authentication :     | None              | ~ |
|                      |                   |   |
| DNS                  |                   |   |
| Manually configure D | NS server : 🗹     |   |
| Primary DNS :        | 8.8.8.8           |   |
| Secondary DNS :      | 0.0.0.0           |   |
|                      |                   |   |
|                      |                   |   |
| Apply                | Cancel            |   |

**Step 2.** Click the Authentication pull down menu and you will see the authentication method.

| Network               |                   |   |
|-----------------------|-------------------|---|
| LAN settings          |                   |   |
| DHCP :                | ON 🗸              |   |
| IPv4 address :        | 192.168.0.1       |   |
| IPv6 address :        | ::ffff:c0a8:1/120 |   |
| Subnet mask :         | 255.255.255.0     |   |
| Gateway :             | 192.168.0.254     |   |
| Authentication :      | None              | ~ |
|                       | None<br>PEAP      |   |
| DNS                   | TLS               |   |
| Manually configure DN | IS server : 🗹     |   |
| Primary DNS :         | 8.8.8.8           |   |
| Secondary DNS :       | 0.0.0             |   |
|                       |                   |   |
|                       |                   |   |
| Apply                 | Cancel            |   |

#### < 1.17 > 802.1X authentication

Step 3. To use PEAP as authentication method, select PEAP. Then input the "Identity ", " Password " and " CA certificate " in PEM format. You can uncheck " Enable CA certificate " to bypass the authentication using CA certificate.

| LAN settings                      |
|-----------------------------------|
|                                   |
| DHCP: ON V                        |
| IPv4 address : 192.168.0.1        |
| IPv6 address : ::ffff.c0a8:1/120  |
| Subnet mask : 255.255.255.0       |
| Gateway : 192.168.0.254           |
| Authentication : PEAP 🗸           |
| Identity : administrator          |
| Password :                        |
| CA certificate : Browse           |
| Enable CA certificate             |
|                                   |
| DNS                               |
| Manually configure DNS server : 🗹 |
| Primary DNS : 8.8.8.8             |
| Secondary DNS : 0.0.0.0           |
|                                   |

Click " **Apply** " to save the configuration.

Step 4. To use TLS as authentication method, select TLS. Then input the "Identity ", " Certificate ", "Private key ", "Private key password " and "CA certificate ". (Certificate, private key and CA certificate are in PEM format )

| Network                          |                          |        |
|----------------------------------|--------------------------|--------|
| LAN settings                     |                          |        |
| DHCP :                           | ON 🗸                     |        |
| IPv4 address :                   | 192.168.0.1              |        |
| IPv6 address :                   | ::ffff.c0a8:1/120        |        |
| Subnet mask :                    | 255.255.255.0            |        |
| Gateway :                        | 192.168.0.254            |        |
| Authentication :                 | TLS 🗸                    | ·      |
| Identity :                       | administrator            |        |
| Certificate :                    |                          | Browse |
|                                  | Certificate is required. |        |
| Private key :                    |                          | Browse |
|                                  | Private key is required. |        |
| Private key password :           |                          |        |
| CA certificate :                 |                          | Browse |
|                                  | Enable CA certificate    |        |
|                                  |                          |        |
| DNS                              |                          |        |
| Manually configure DNS           | server : 🔽               |        |
| Primary DNS :                    | 8.8.8.8                  |        |
| Secondary DNS :                  | 0.0.0.0                  |        |
| Primary DNS :<br>Secondary DNS : | 8.8.8.8                  |        |

Click " Apply " to save the configuration.

## < 1.18 > Command Line Interface (CLI) Access

Command Line Interface (CLI) allows you access the ATS via Telnet or Secure Shell (SSH) to configure the system settings and login settings.

By default, CLI access via SSH is enabled and Telnet is disabled whereas Telnet can be enabled.

Telnet provides the basic security of authentication by user name and password, but not the highsecurity benefits of encryption.

If you want high security access, you can use SSH for access to the command line interface. SSH encrypts user name, password and transmitted data.

If you use SSH to access the command line interface, DISABLE Telnet.

CLI and ATS WEBUI shares the same login name & password Default login name : 00000000 Password : the one you set in Step 7 of < 1.6 > IP Configuration

You can change the following settings via CLI access :

- i. System settings
  - Change temperature display unit : change the temp unit to be displayed in the WEBUI
  - Change the system RTC date time : set the system time of the ATS
  - Change network settings : change the IP settings of the ATS
  - Change features & services
    - a. Enable / disable management software support. Default is Enabled.
    - b. Enable / disable SNMP agent. Default is Disabled.
    - c. Enable / disable WEBUI. Default is Enabled.
    - d. Enable / disable FTP server. Default is Disabled.
    - e. Enable / disable UDP ( When disabled, ATS CANNOT be found by IP setup utilities ). Default is Enabled.
    - f. Enable / disable Telnet. Default is Disabled.
    - g. Enable / disable maintenance ( service ) account. Default is Disabled.
    - h. Enable / disable HTTPS. Default is Enabled.
- ii. Login settings
  - Change login name
  - Change login password
  - Reset to default login name & password
- iii. Firmware upgrade
  - Enable / disable firmware upgrade via DHCP ( For bulk firmware upgrade ). Default is Enabled.
  - Change firmware upgrade authentication ( change username and password for bulk firmware upgrade authentication ).

The company reserves the right to modify product specifications without prior notice and assumes no responsibility for any error which may appear in this publication.

All brand names, logo and registered trademarks are properties of their respective owners.

Copyright 2023 Austin Hughes Electronics Ltd. All rights reserved.